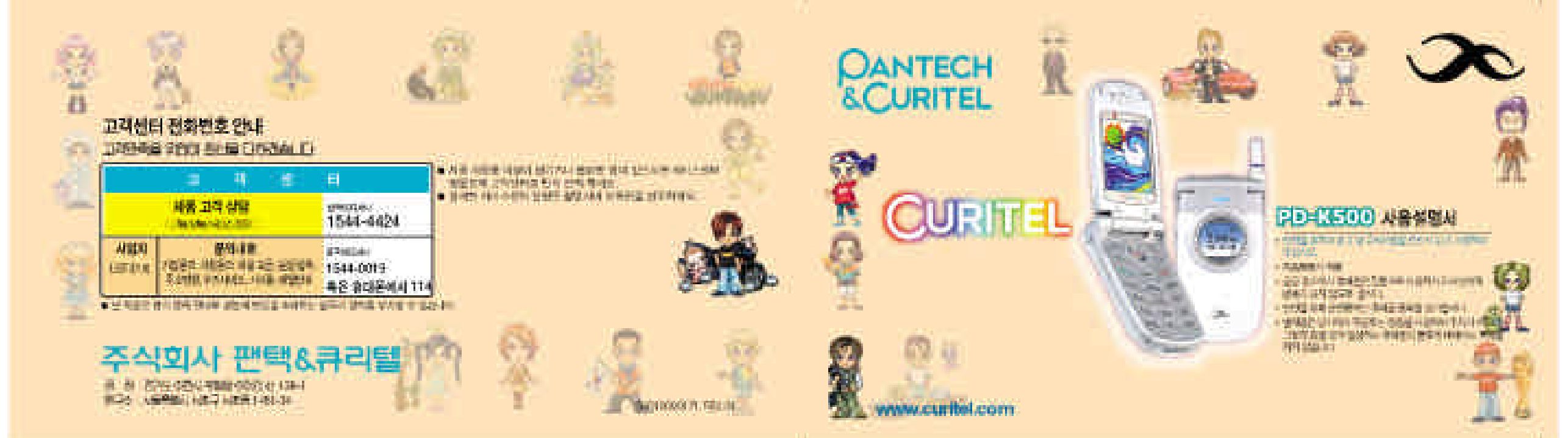

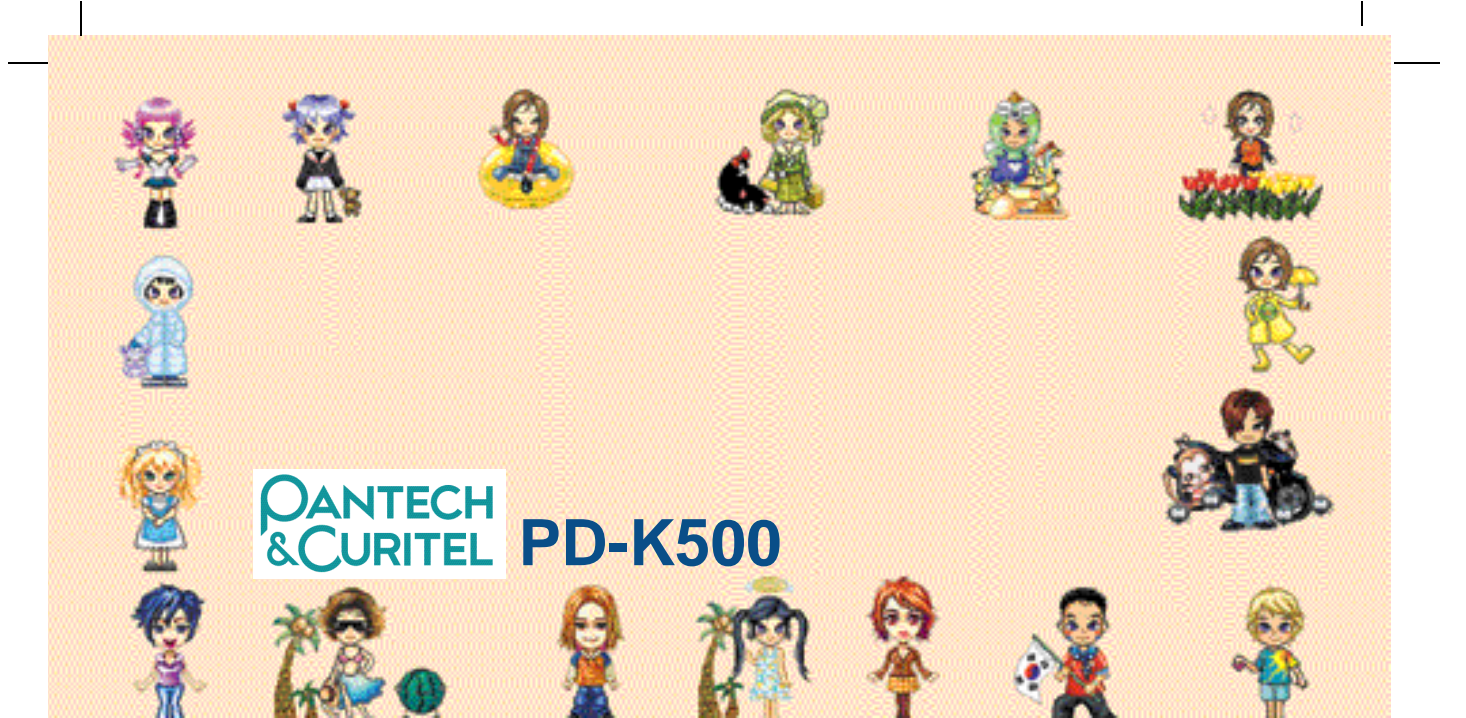

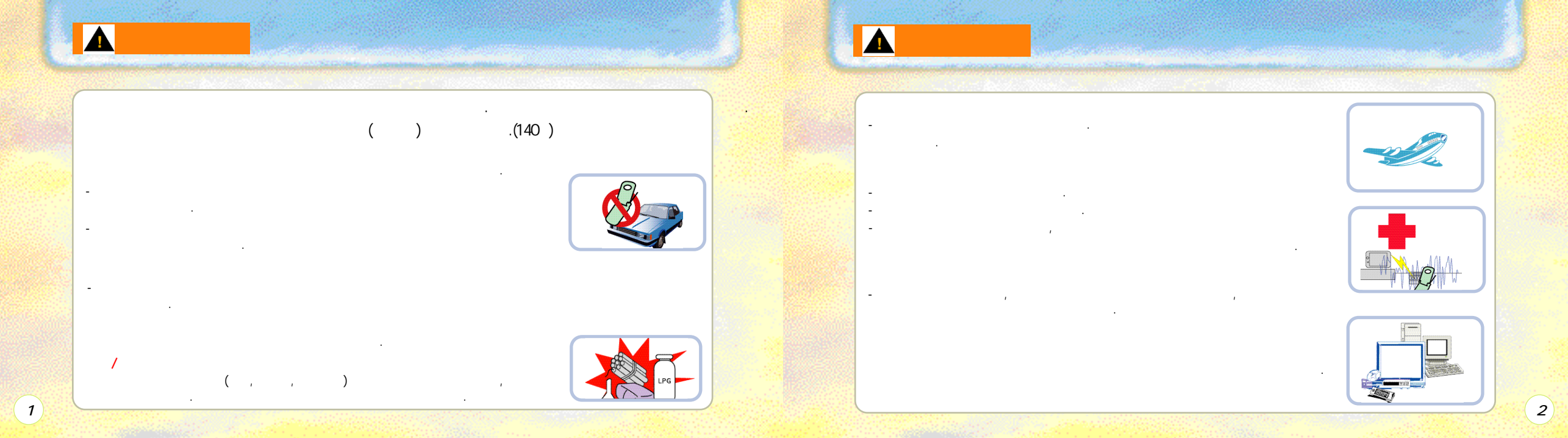

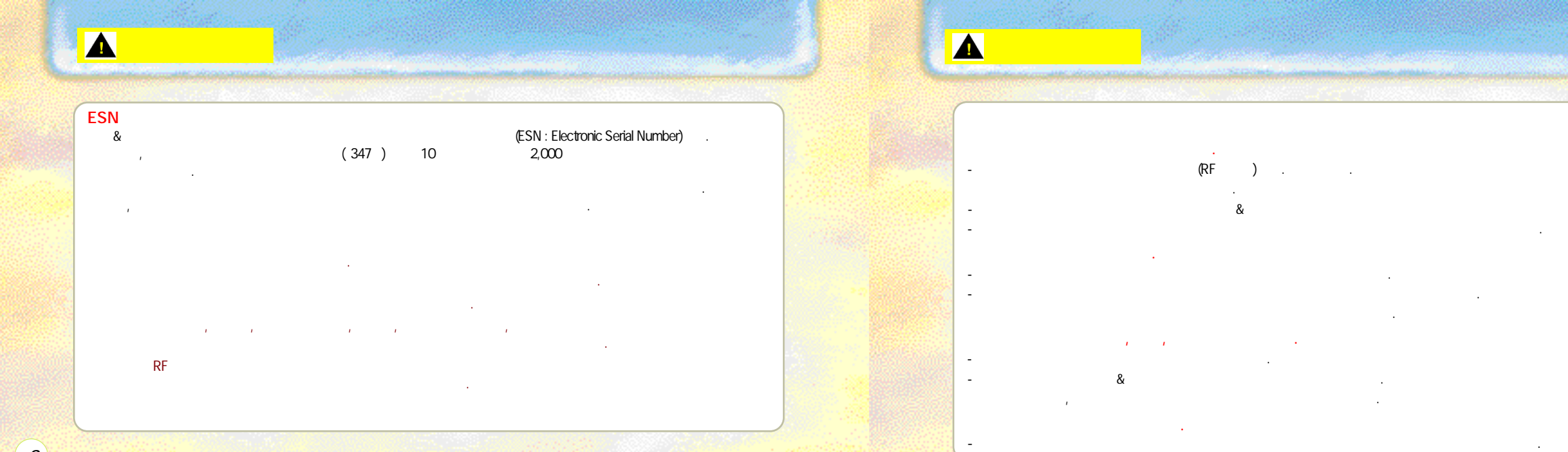

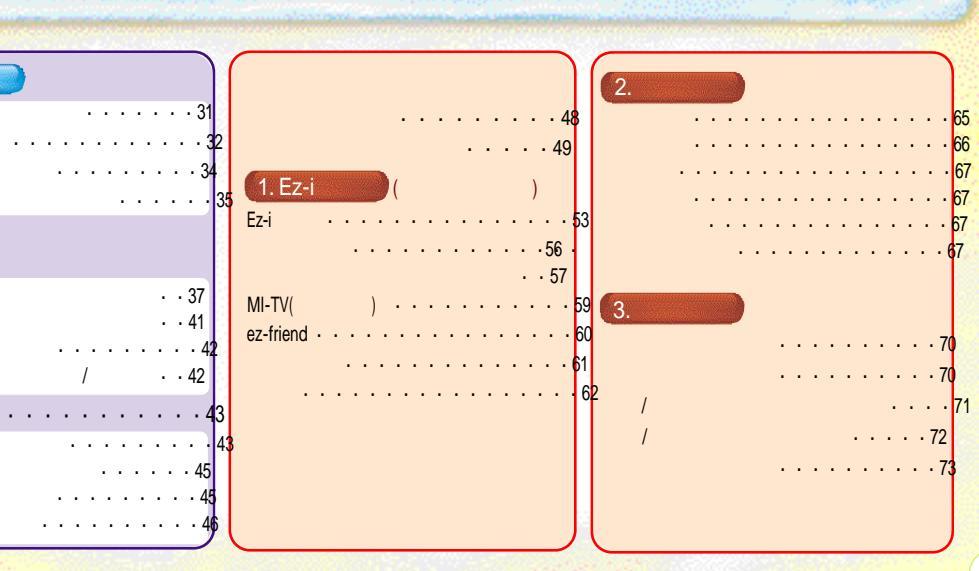

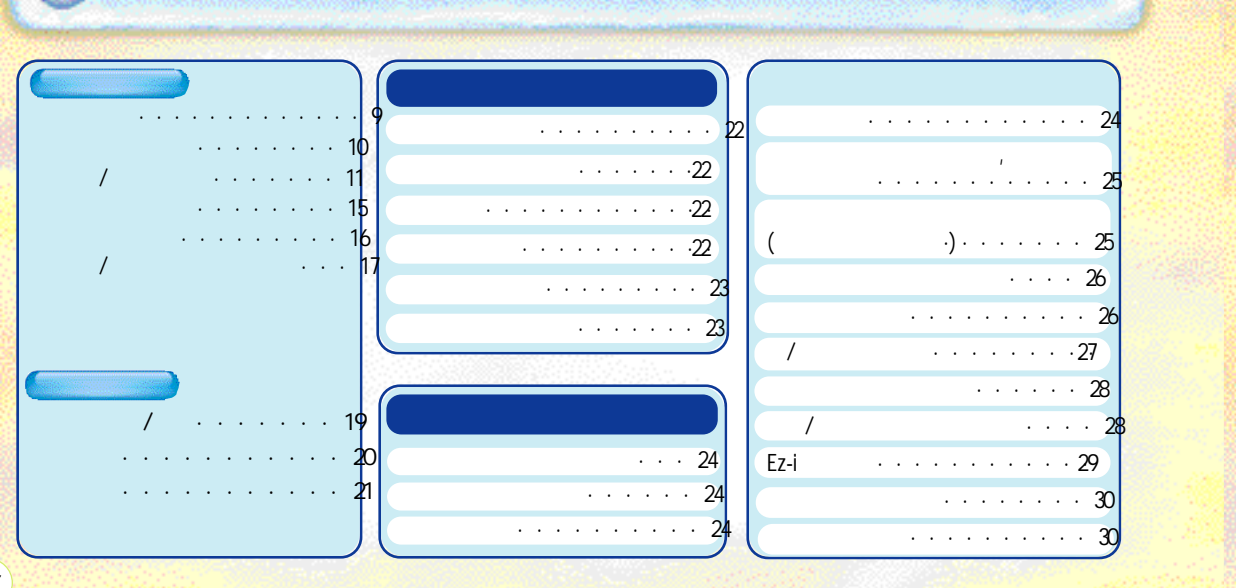

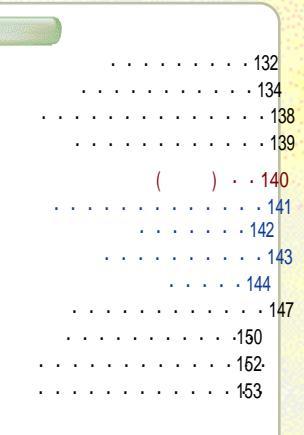

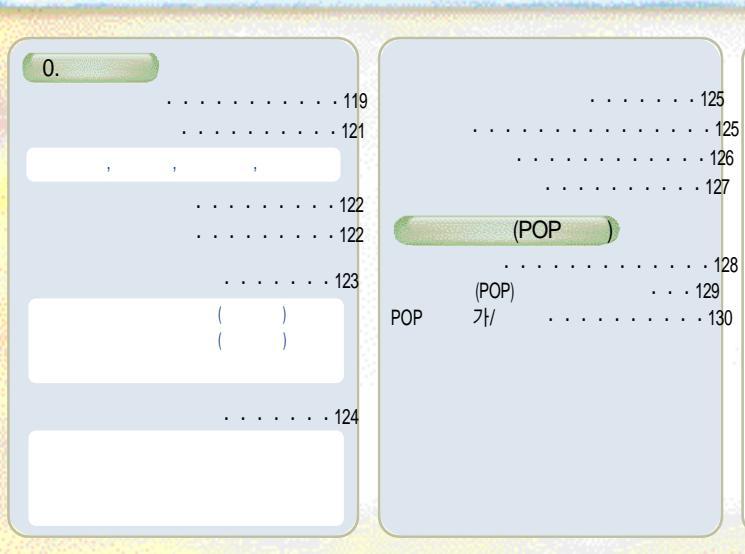

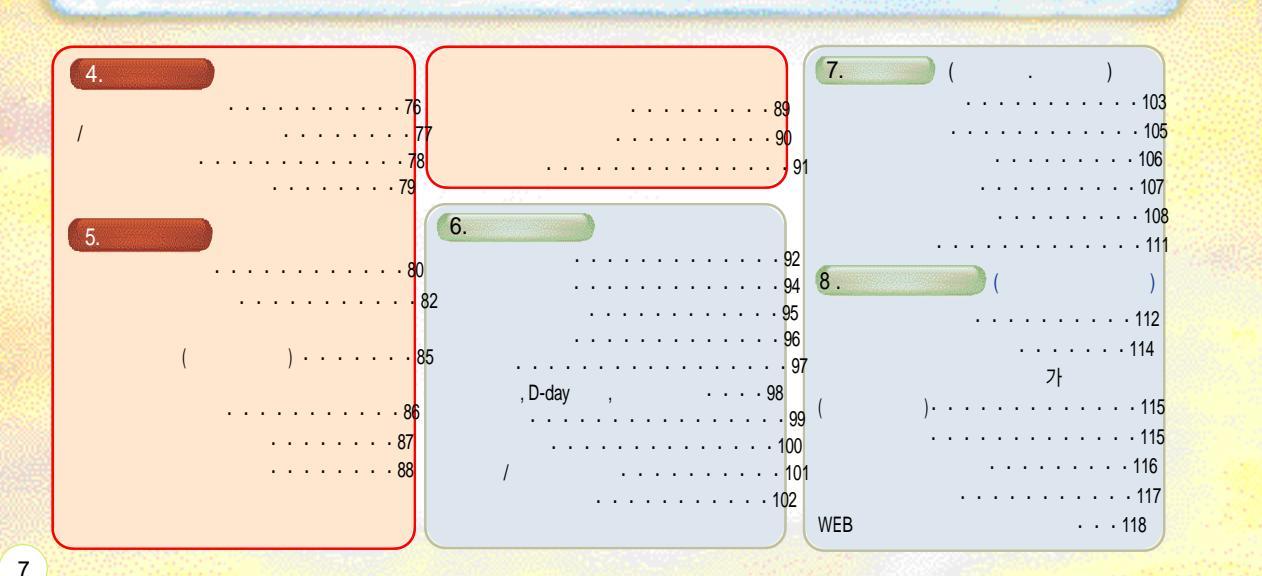

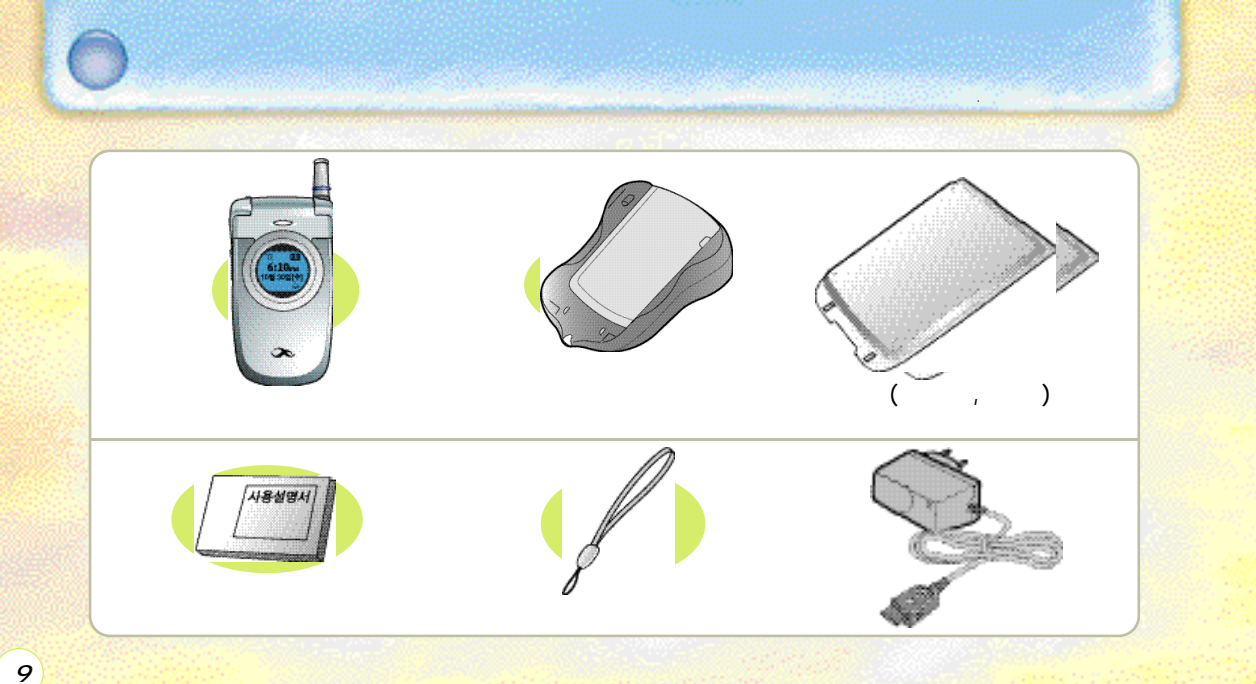

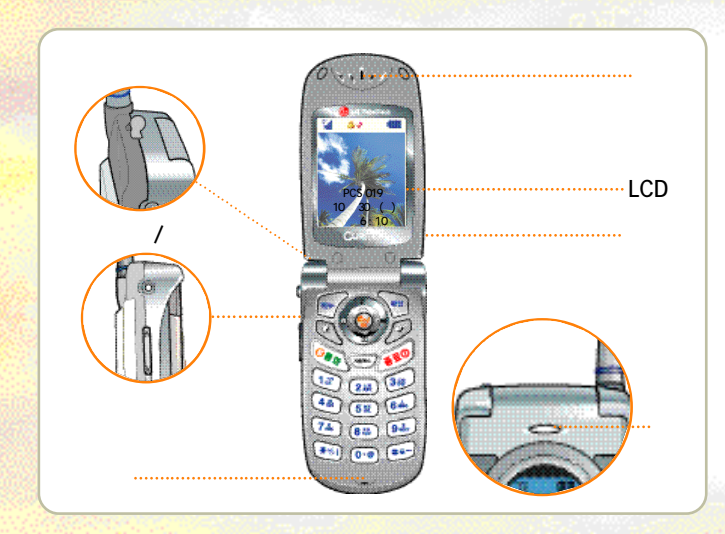

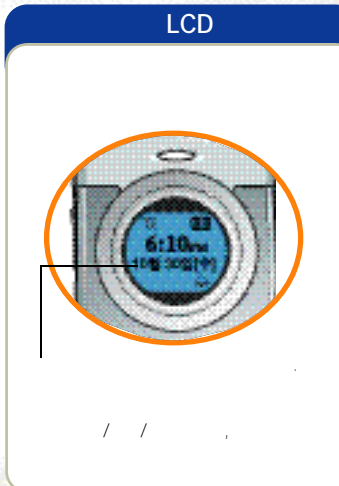

(10)

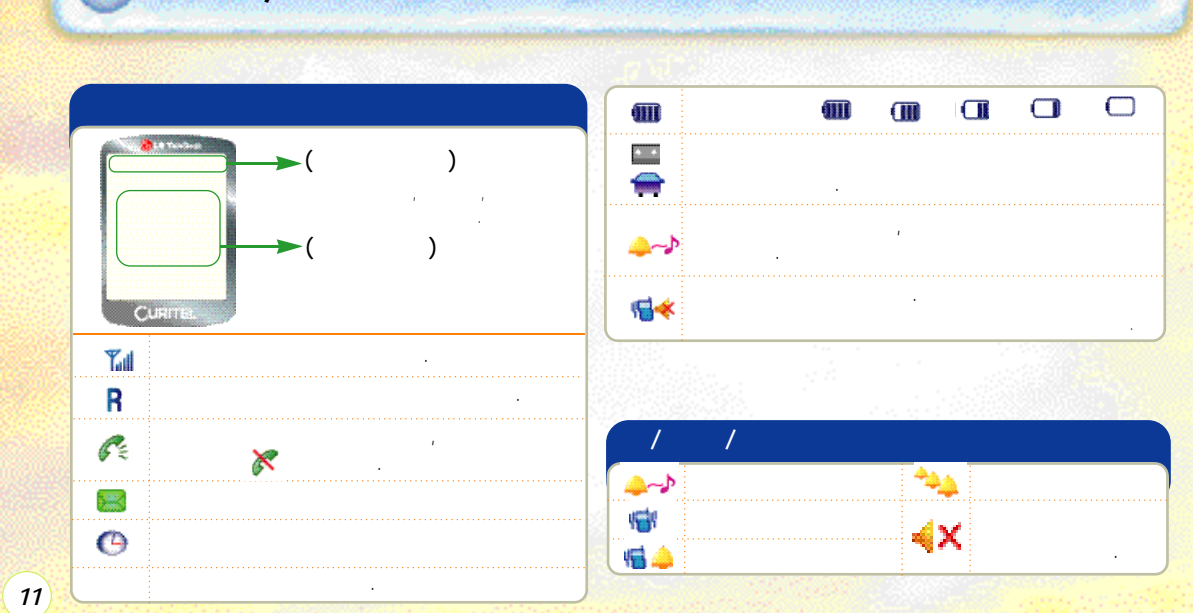

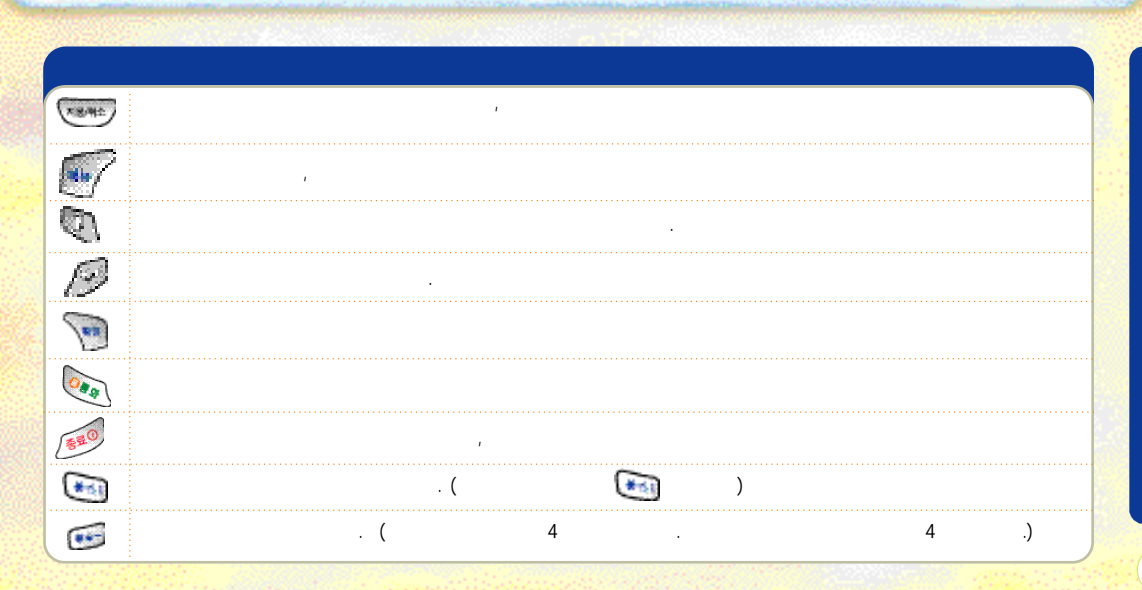

## (12)

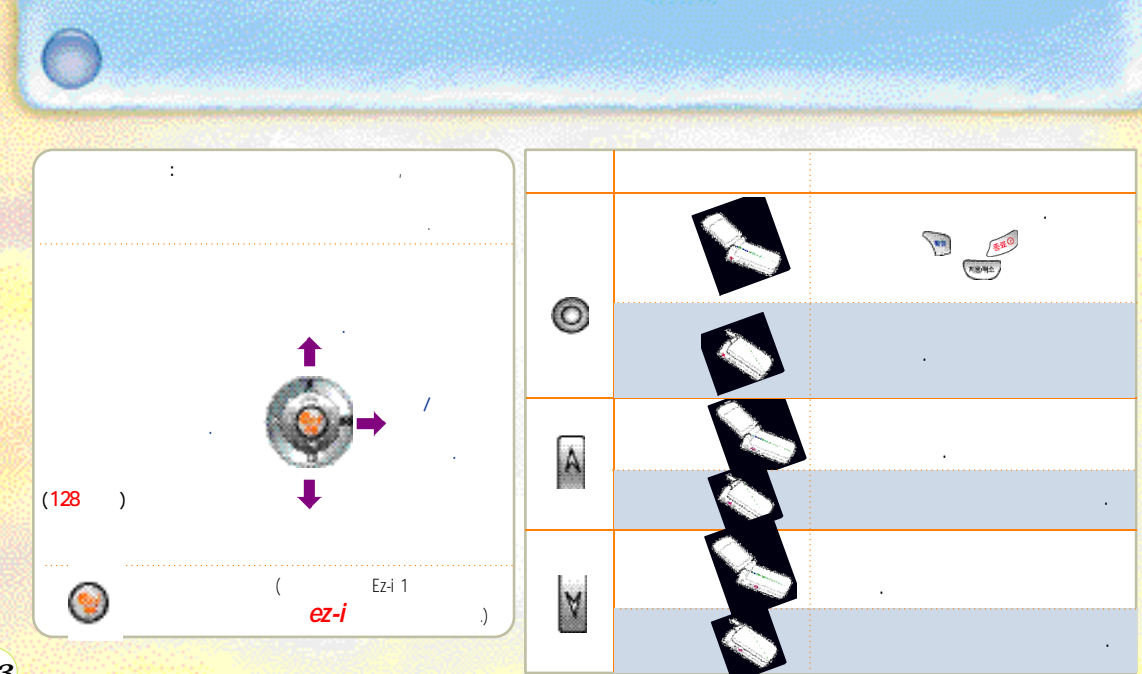

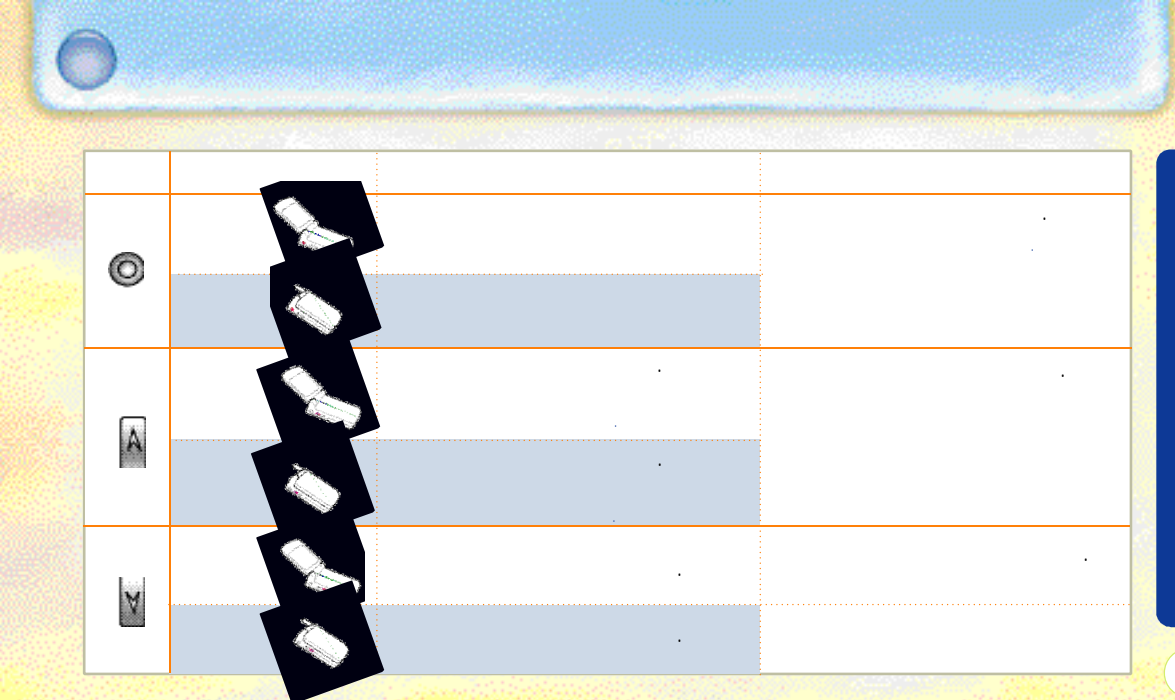

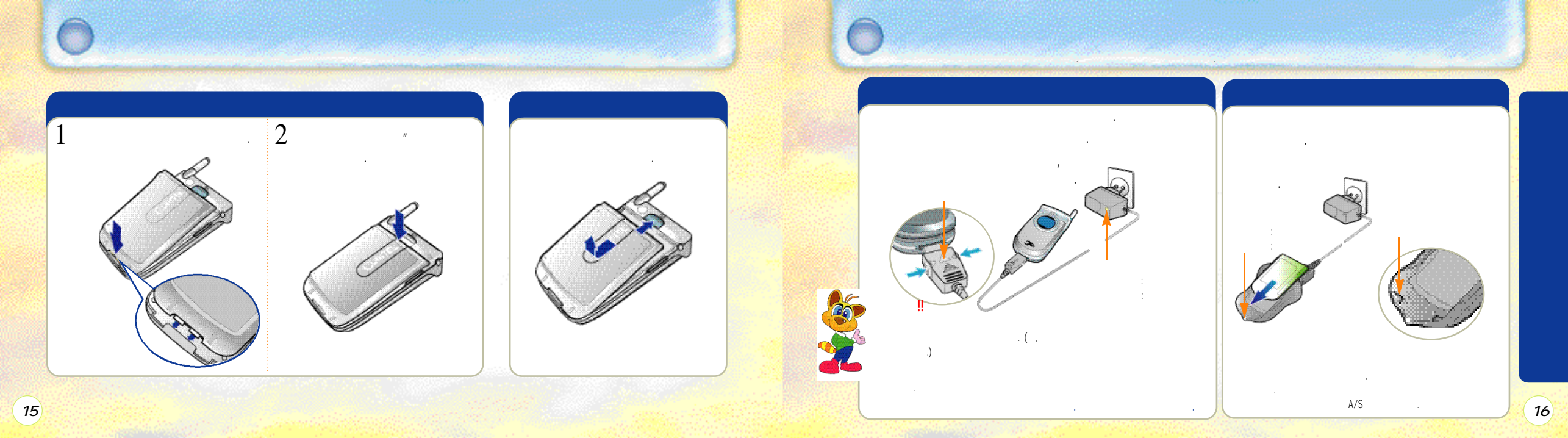

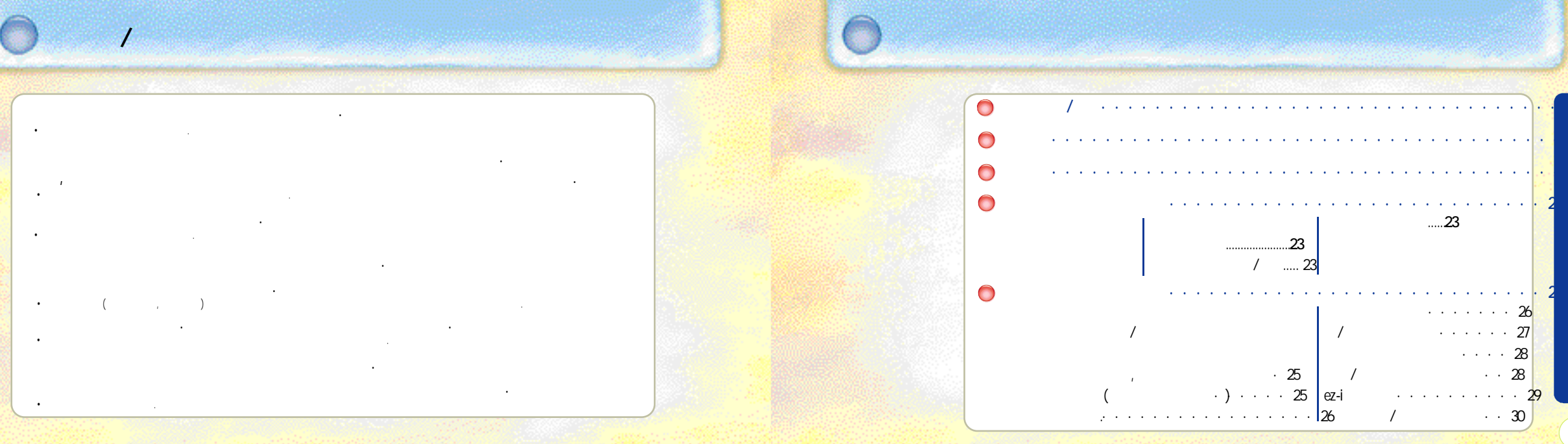

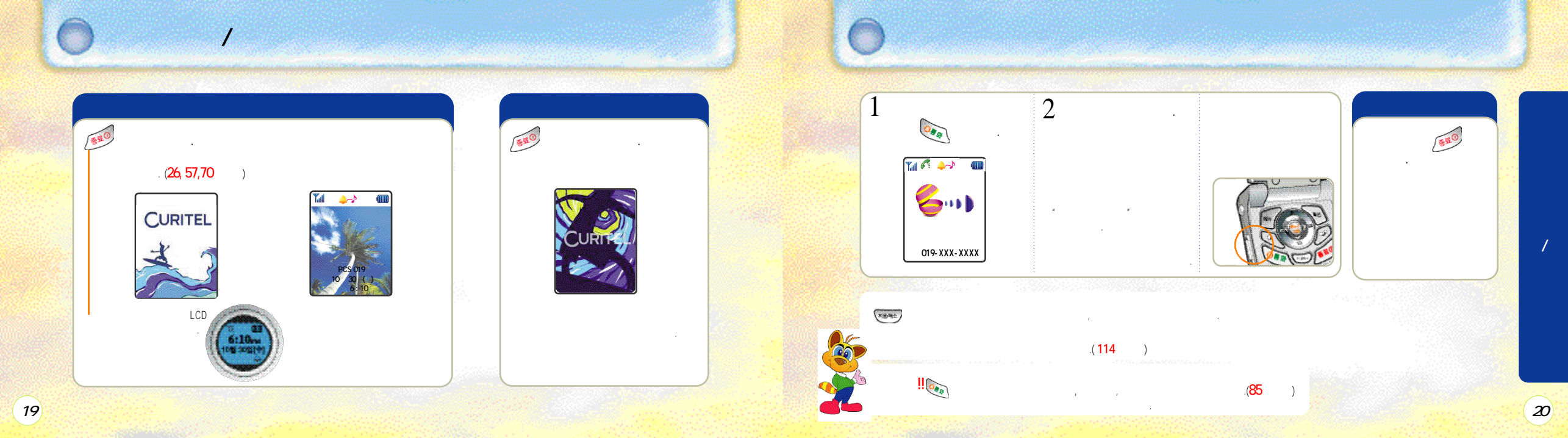

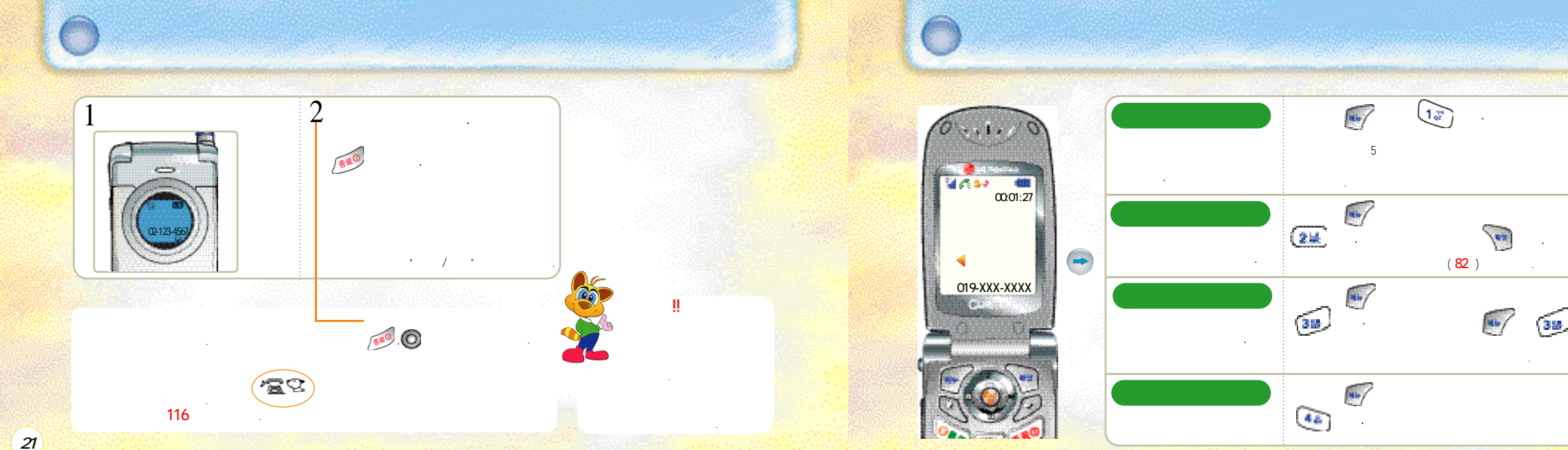

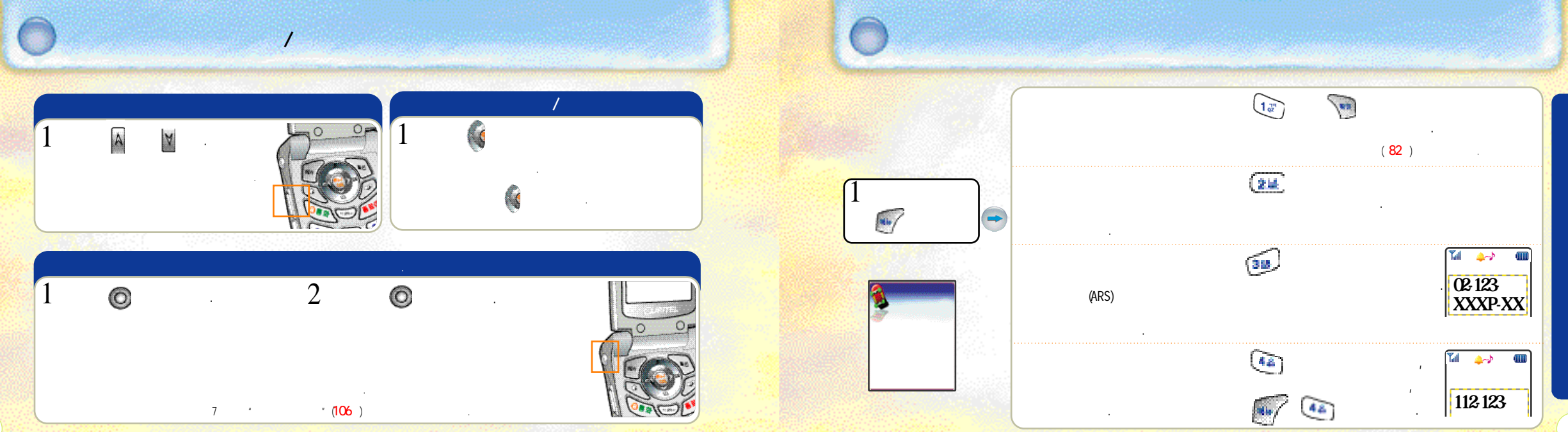

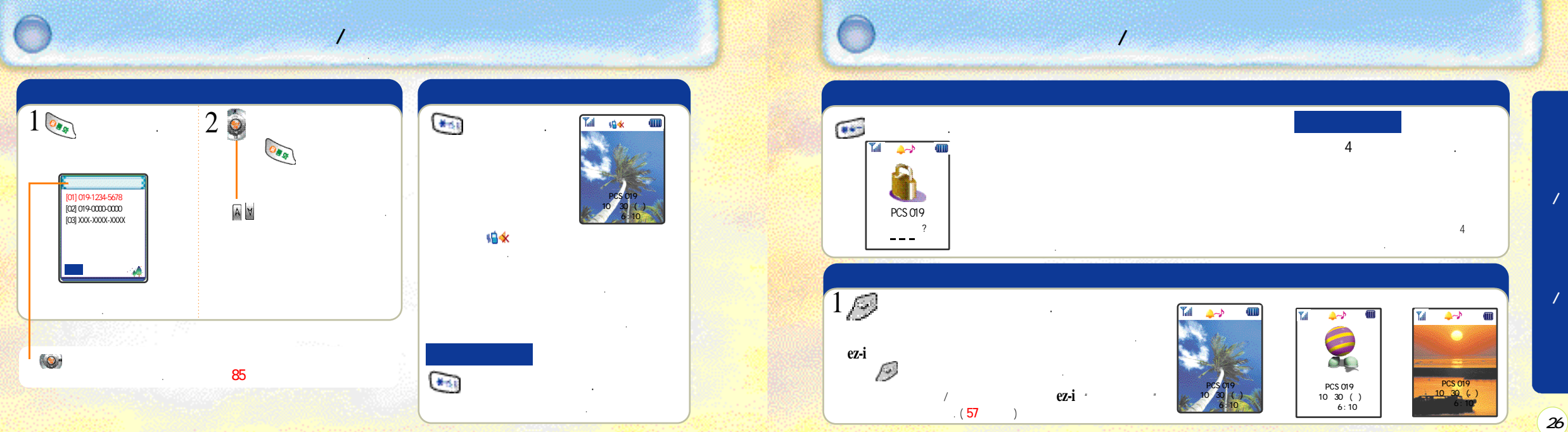

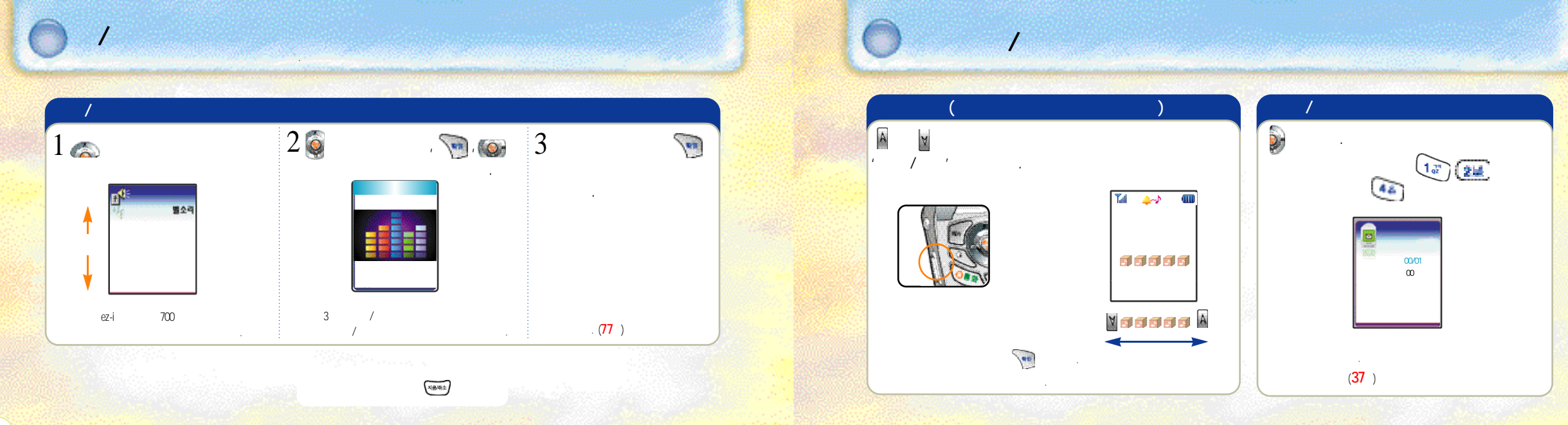

ez-i

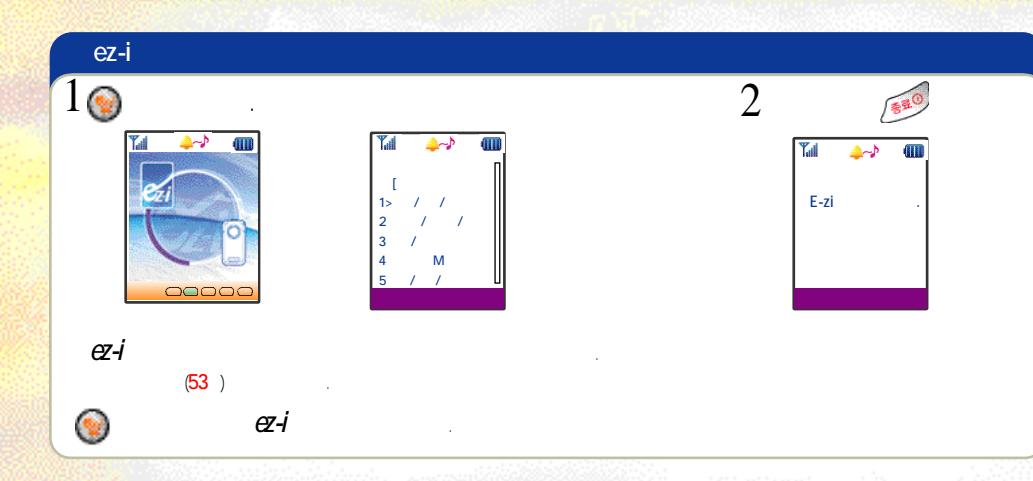

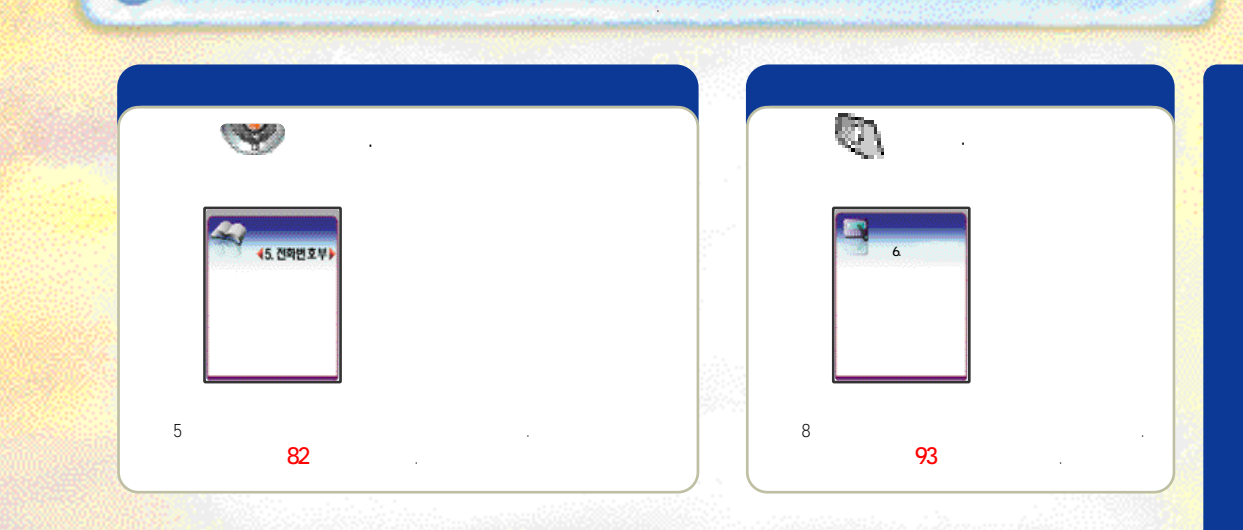

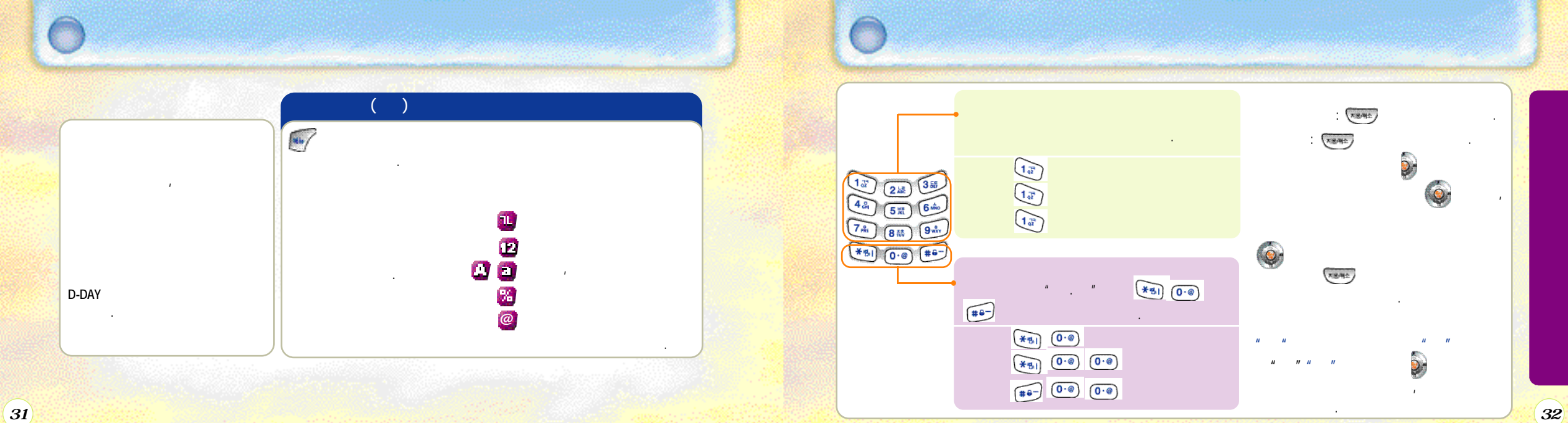

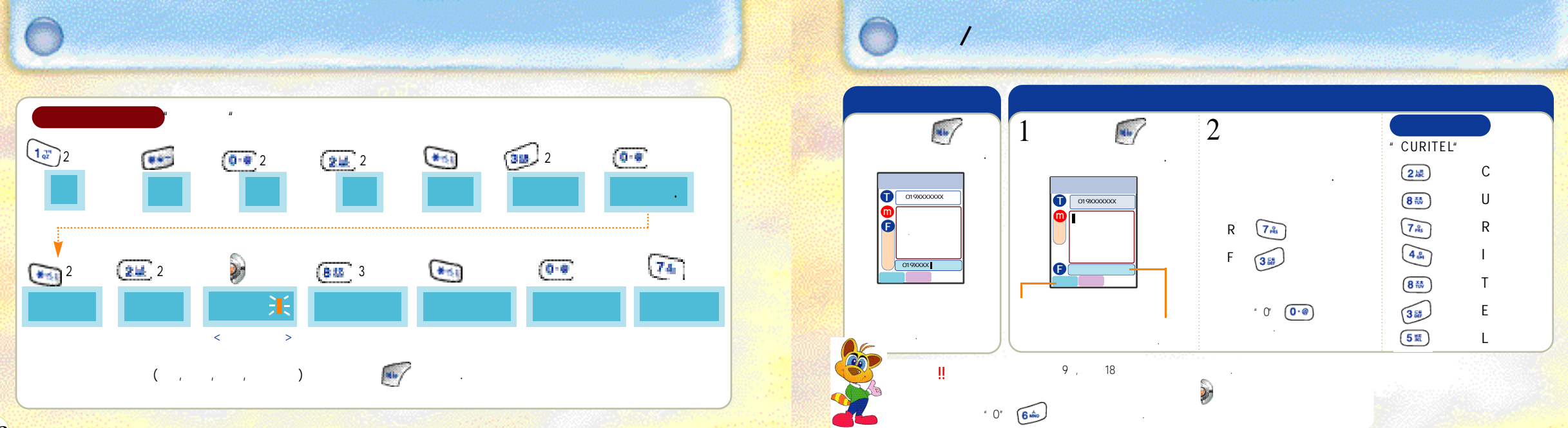

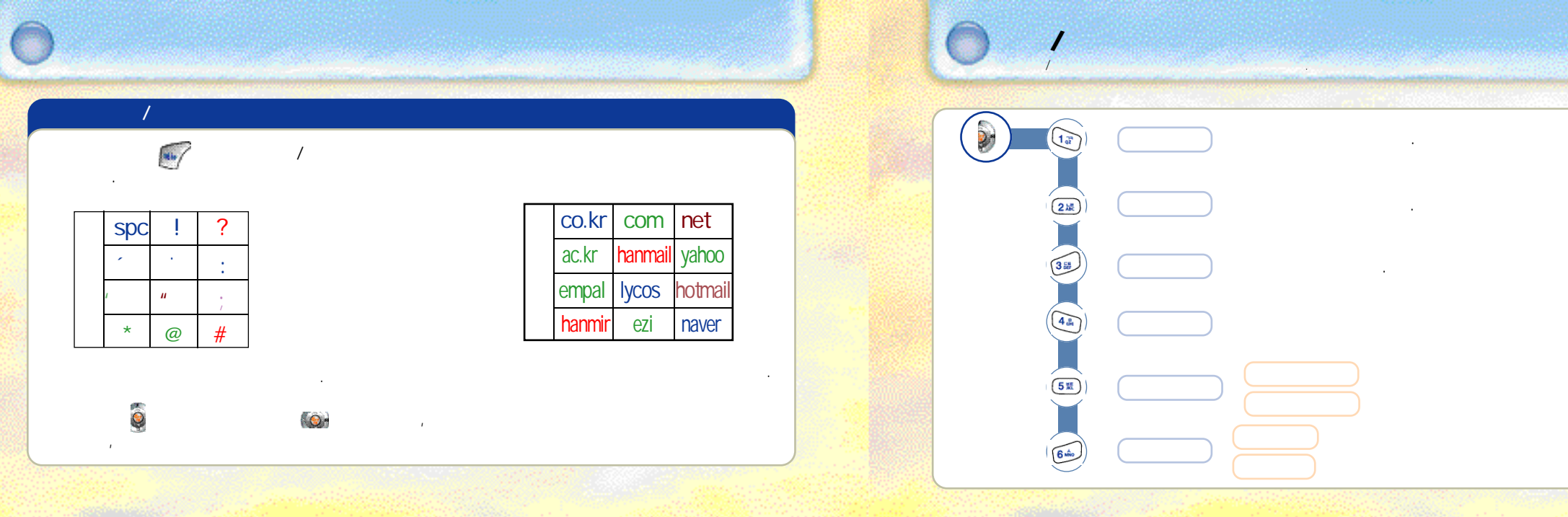

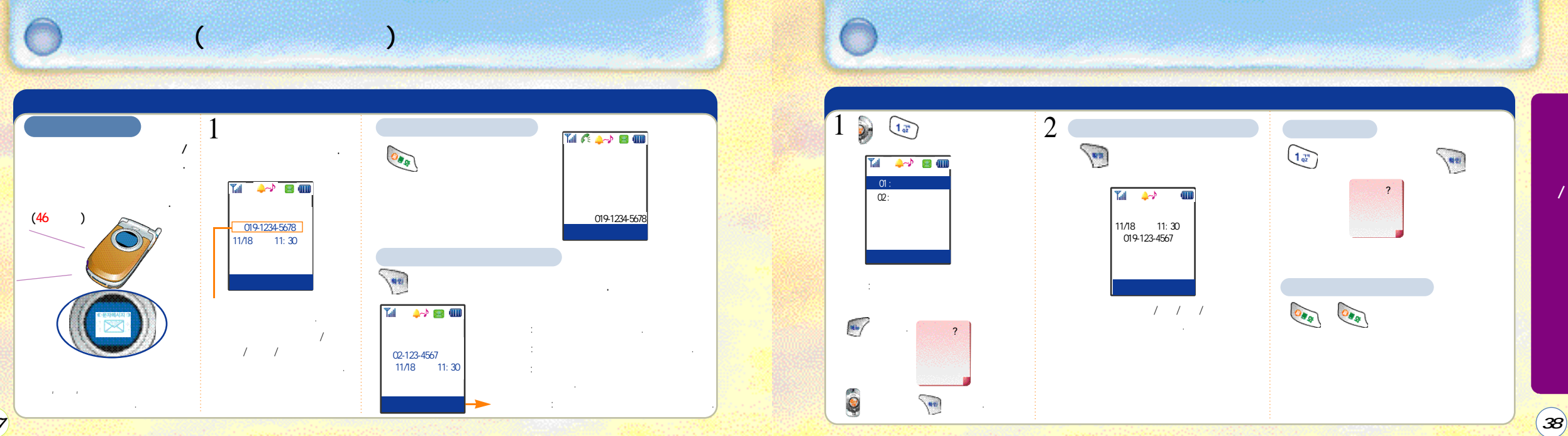

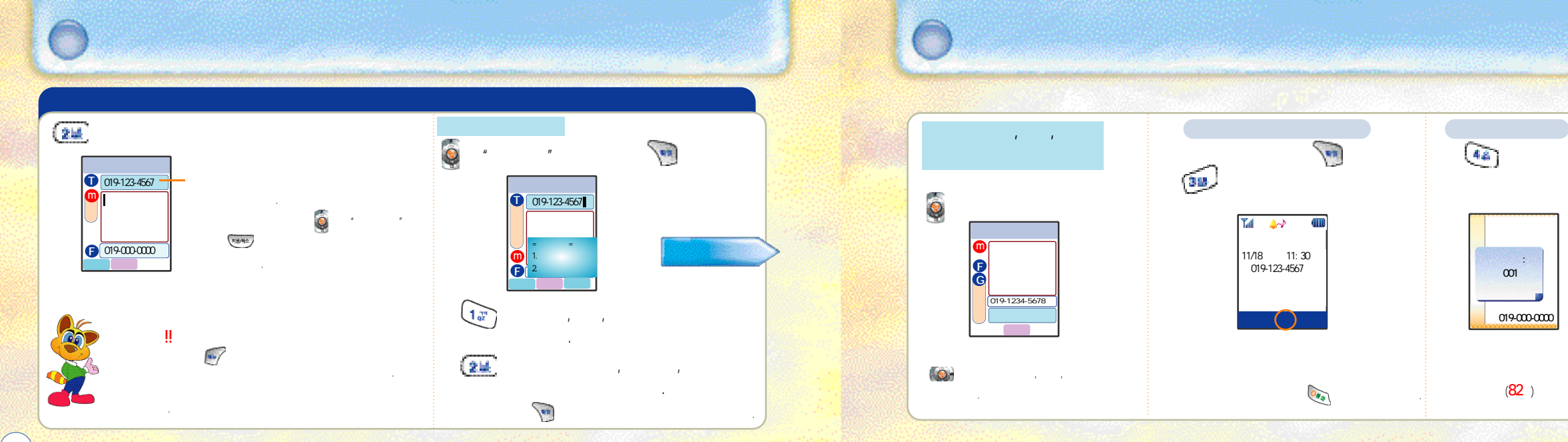

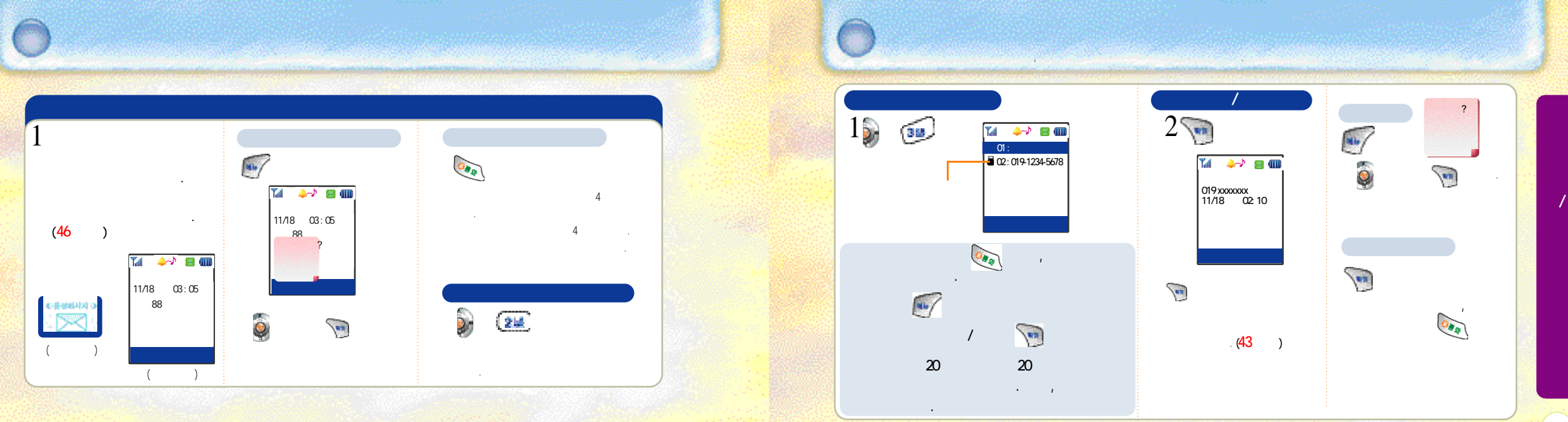

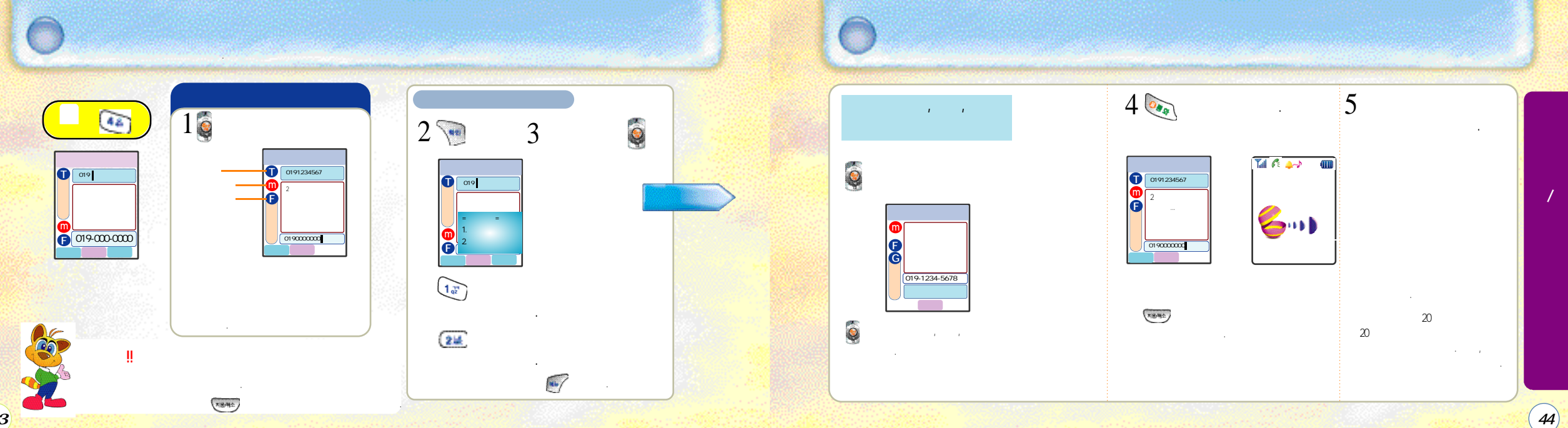

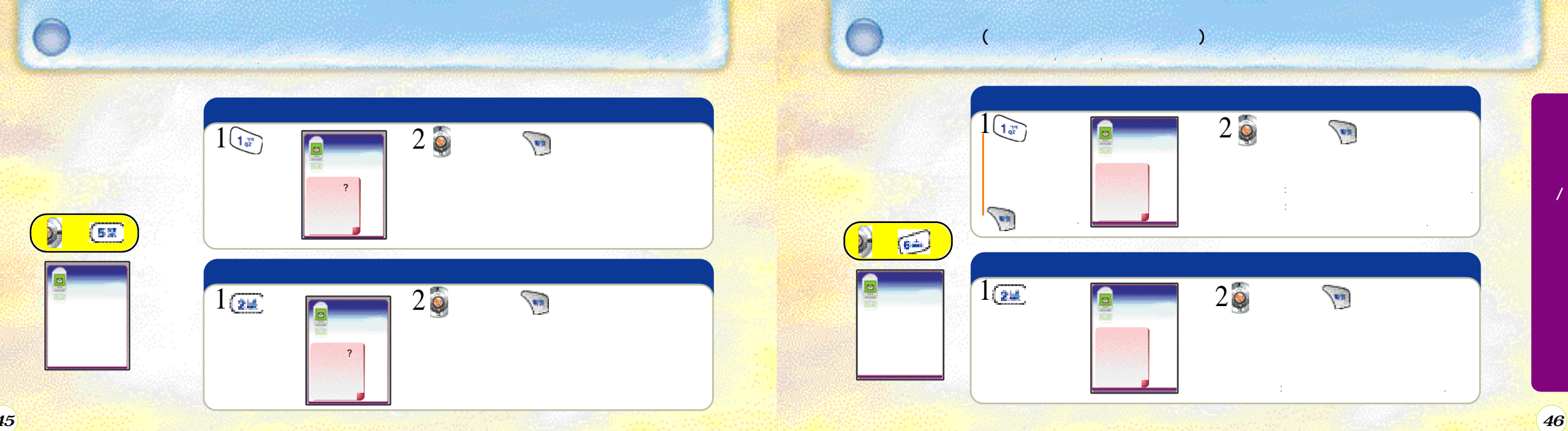

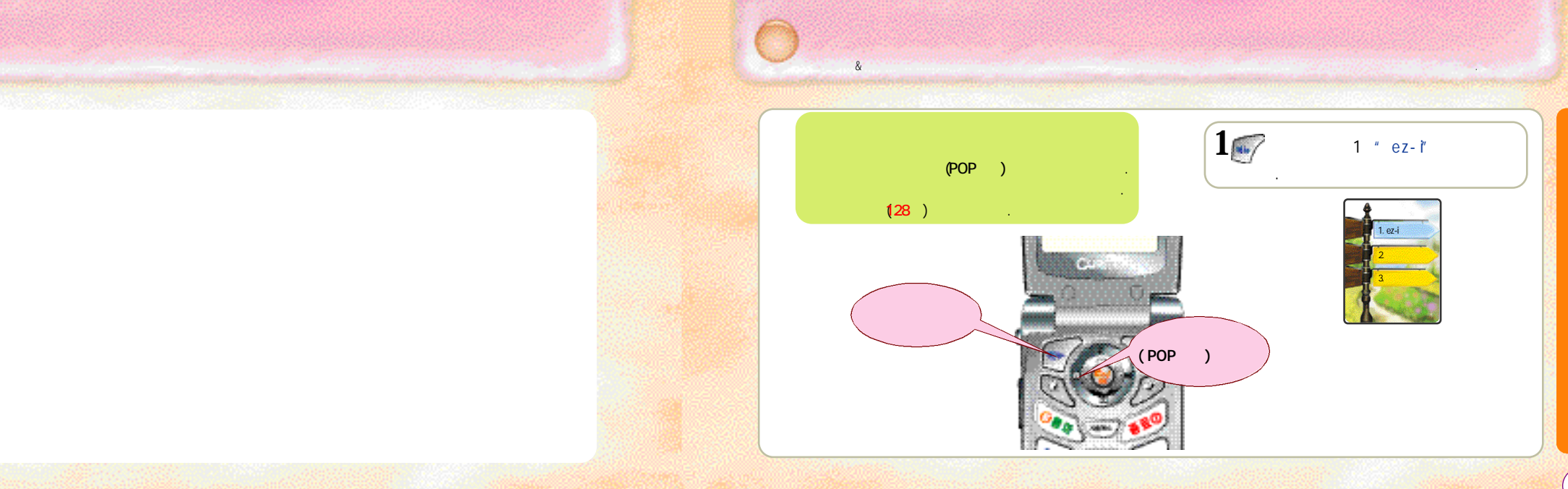

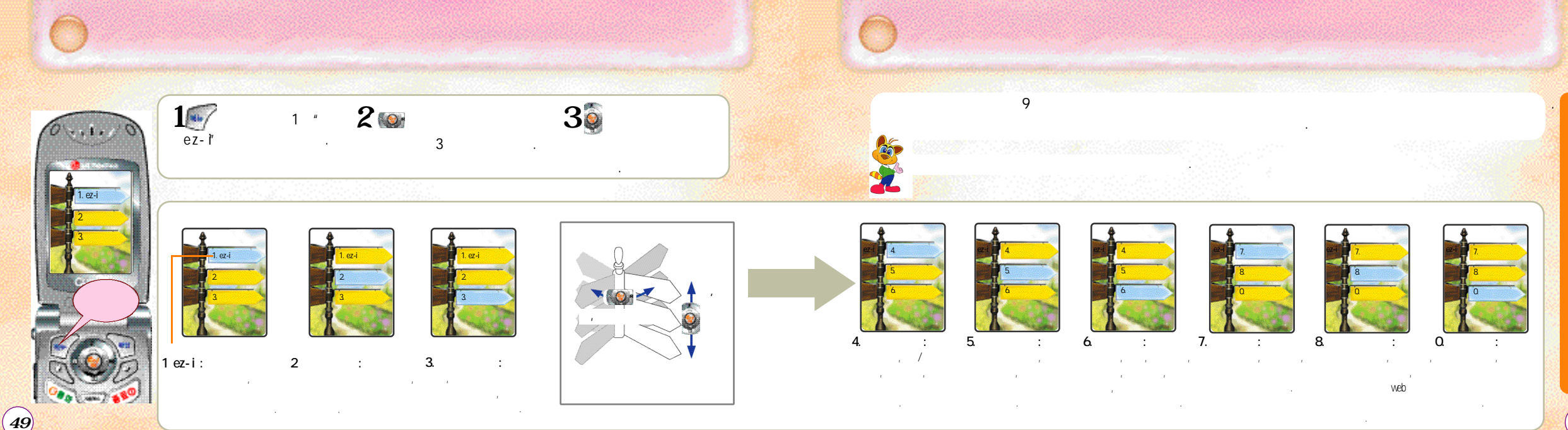

1. ez-i

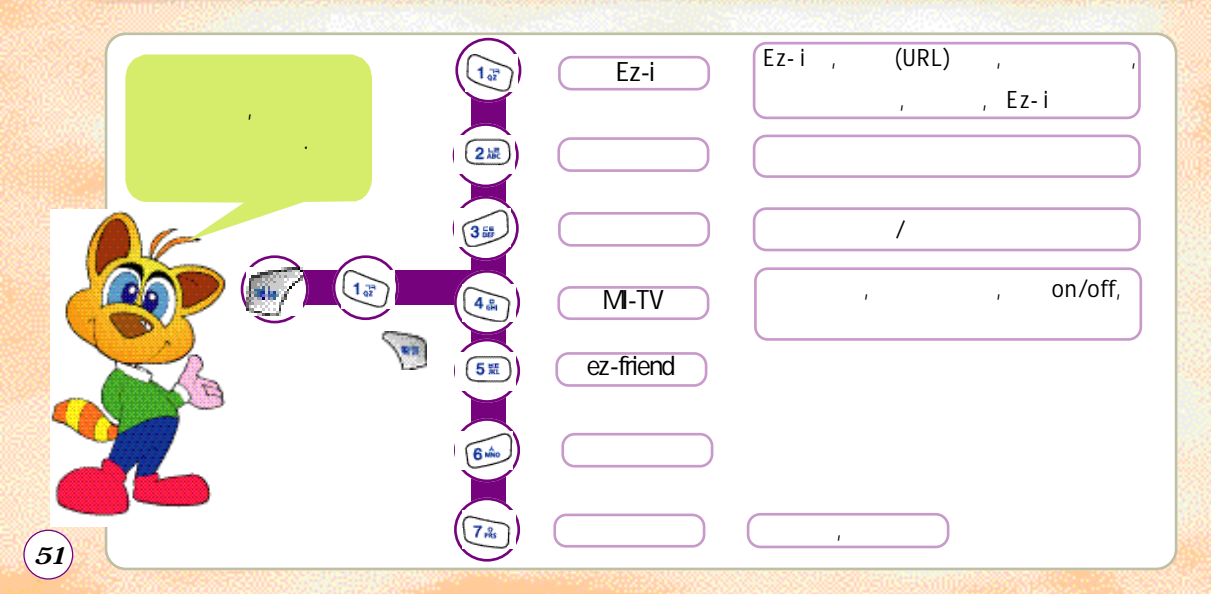

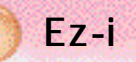

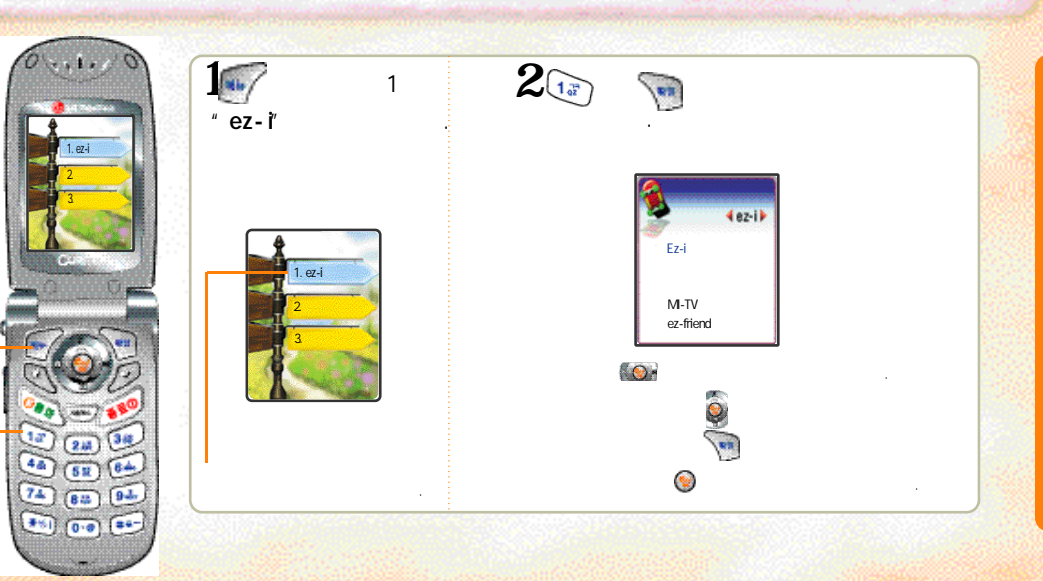

е

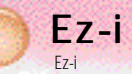

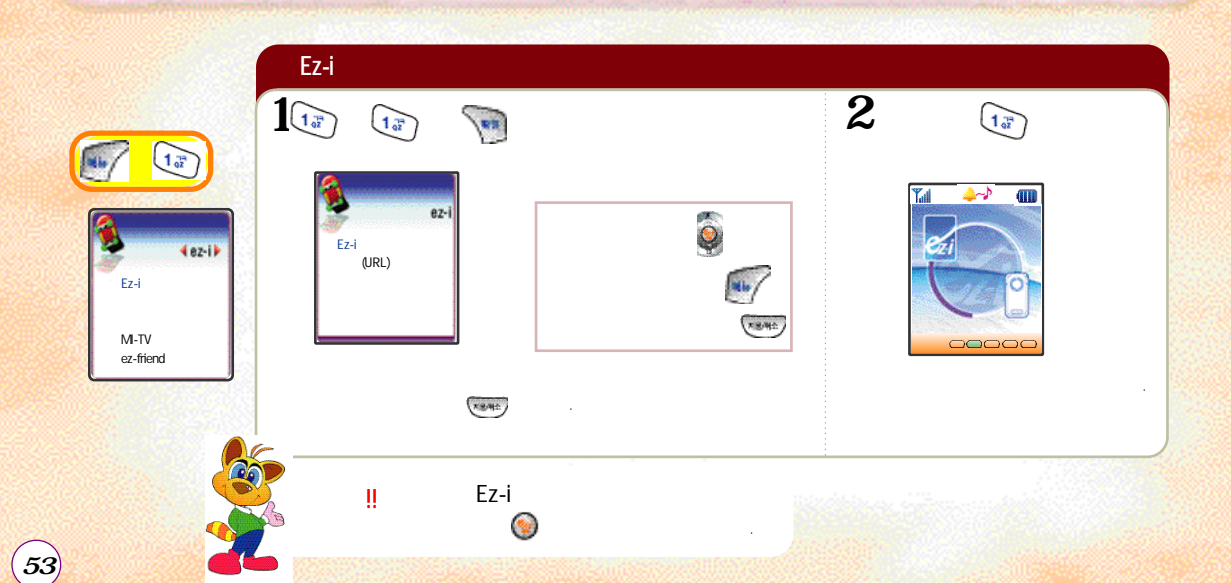

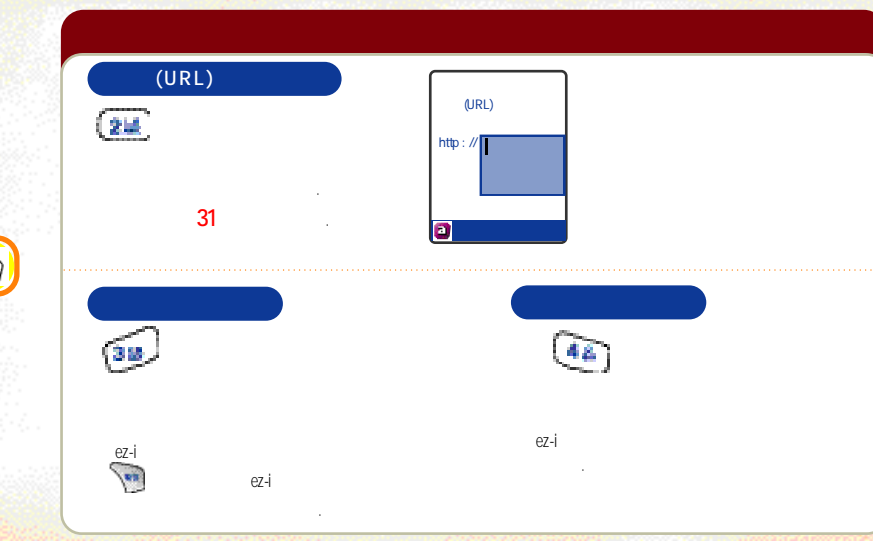

Е

-

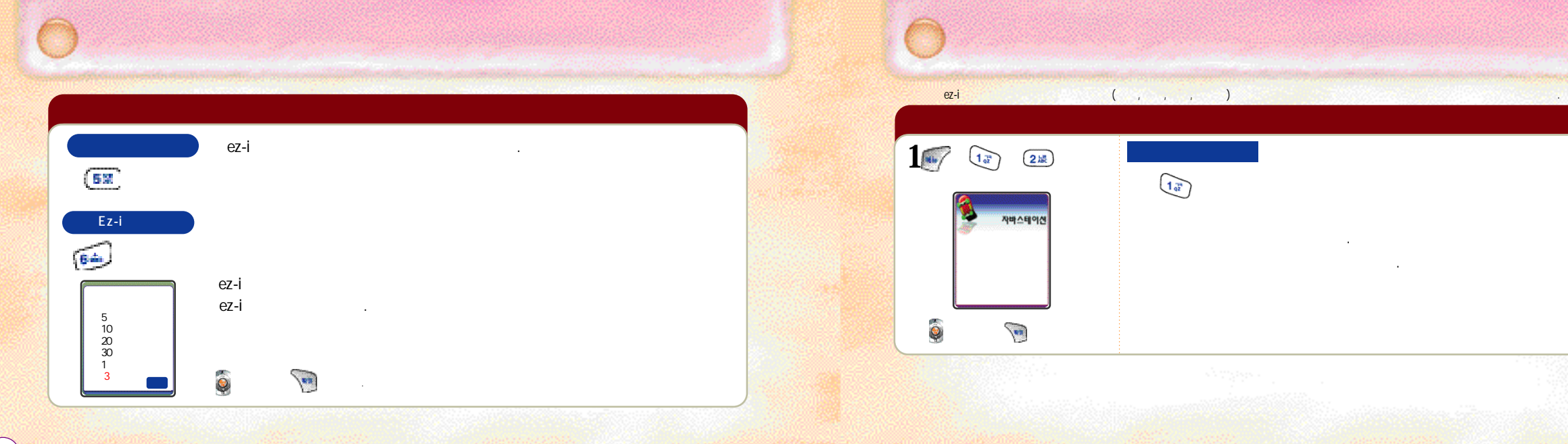

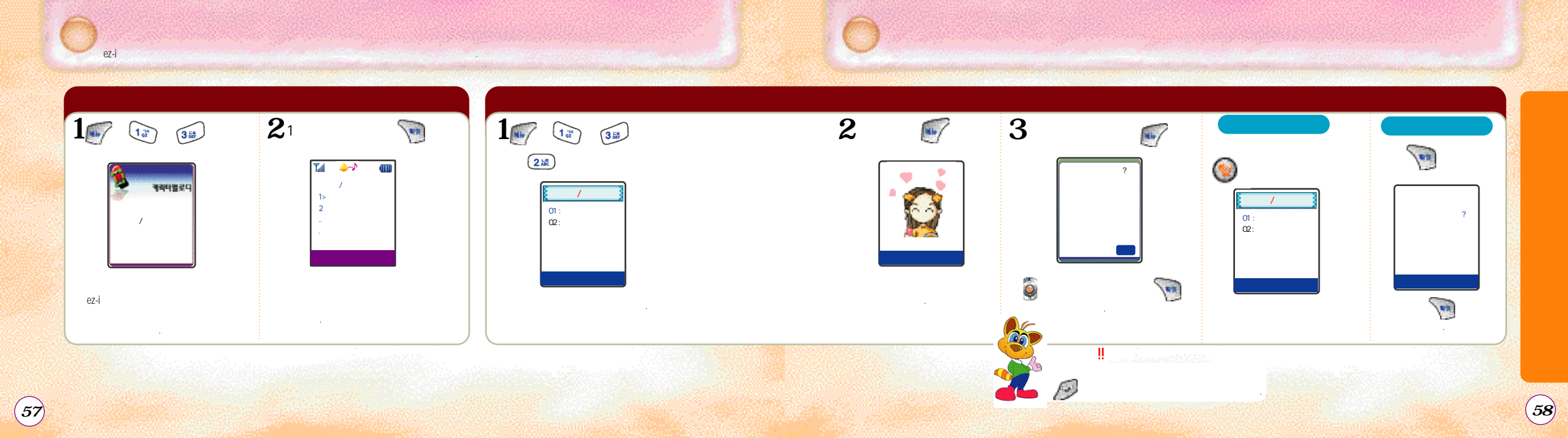

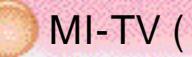

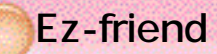

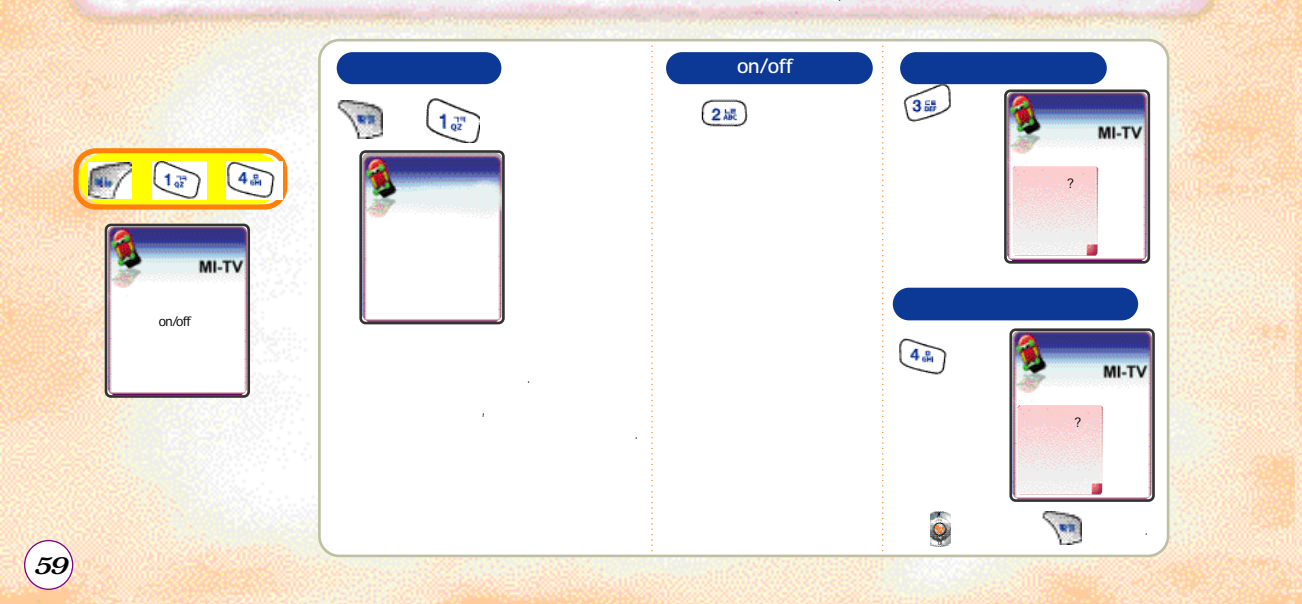

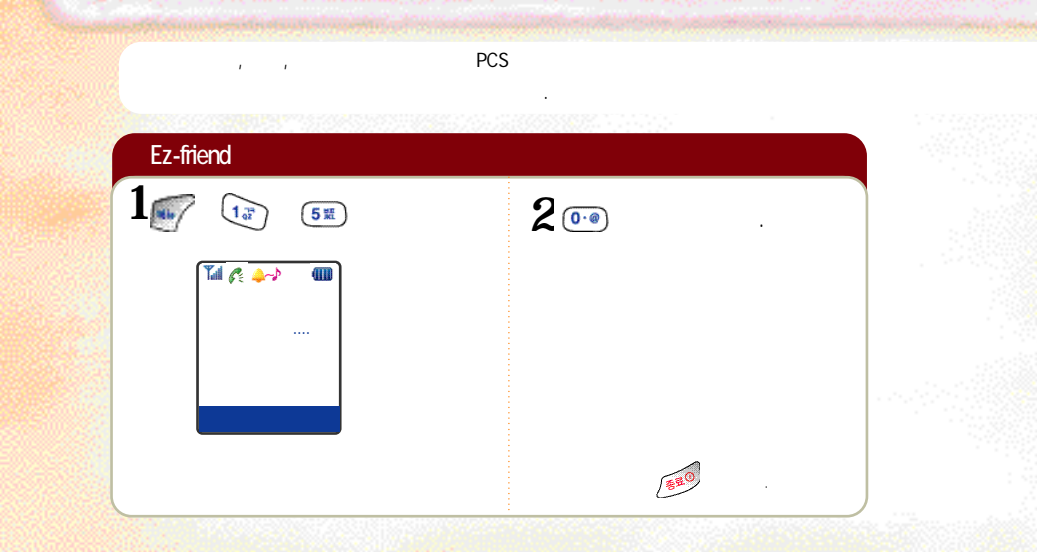

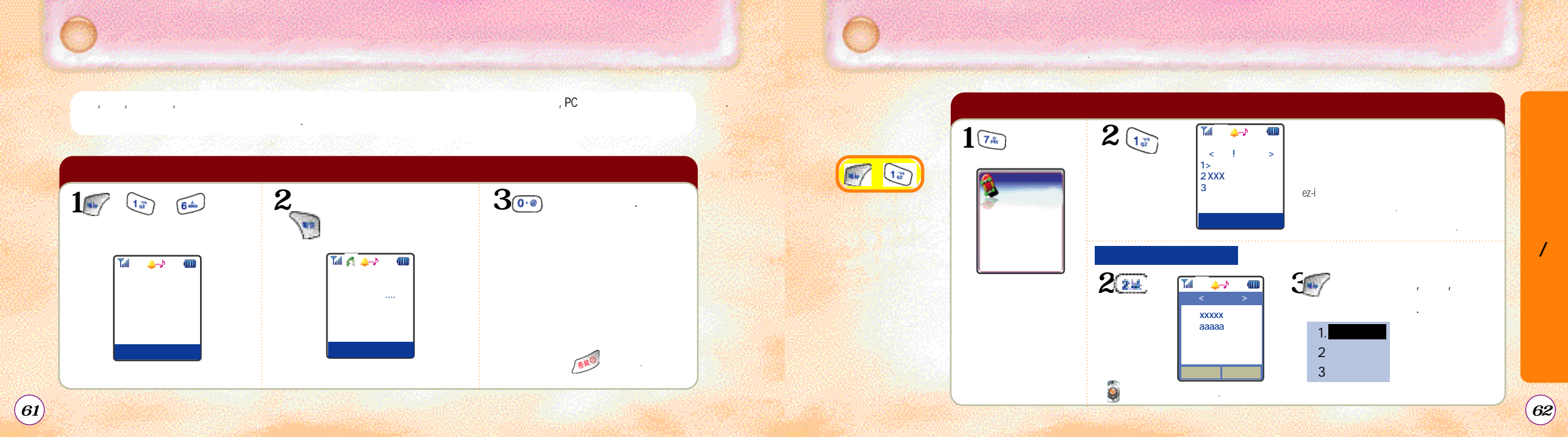

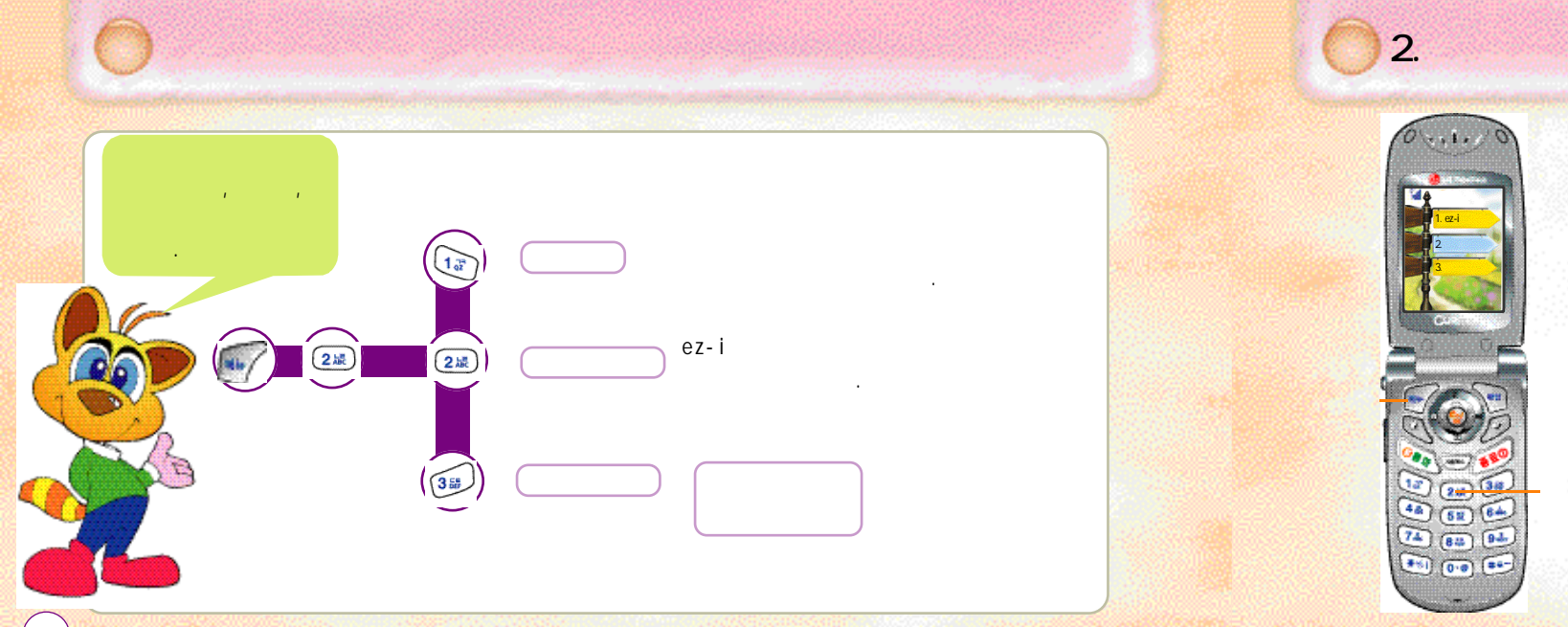

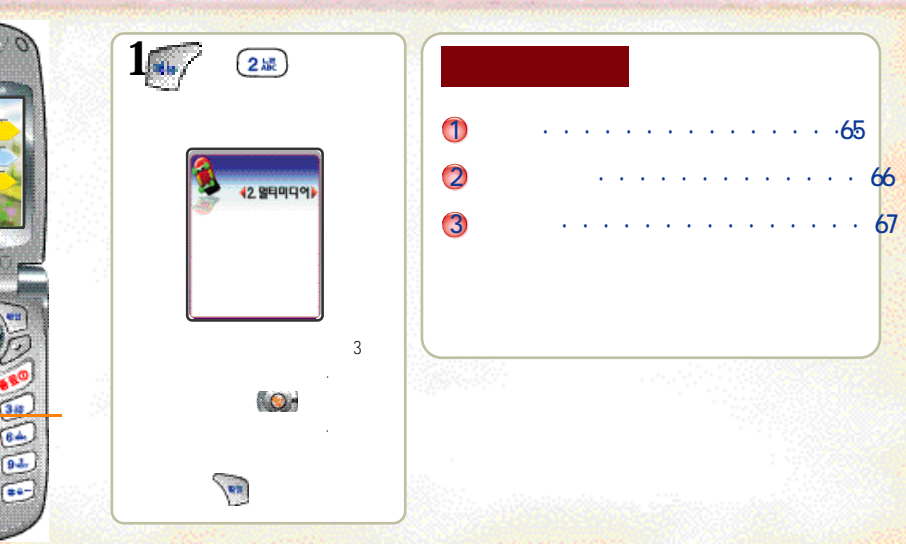

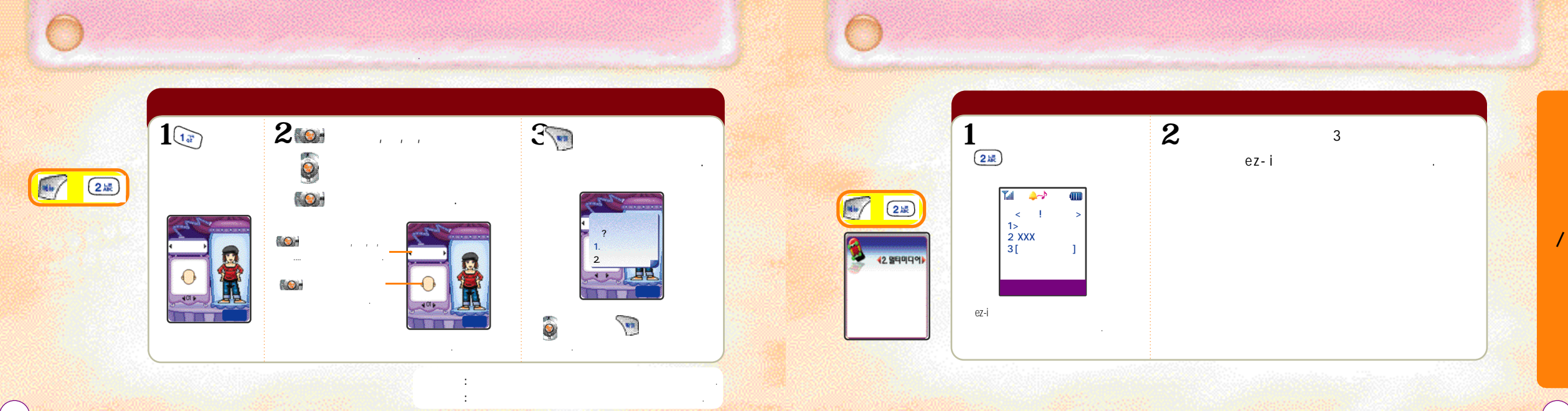

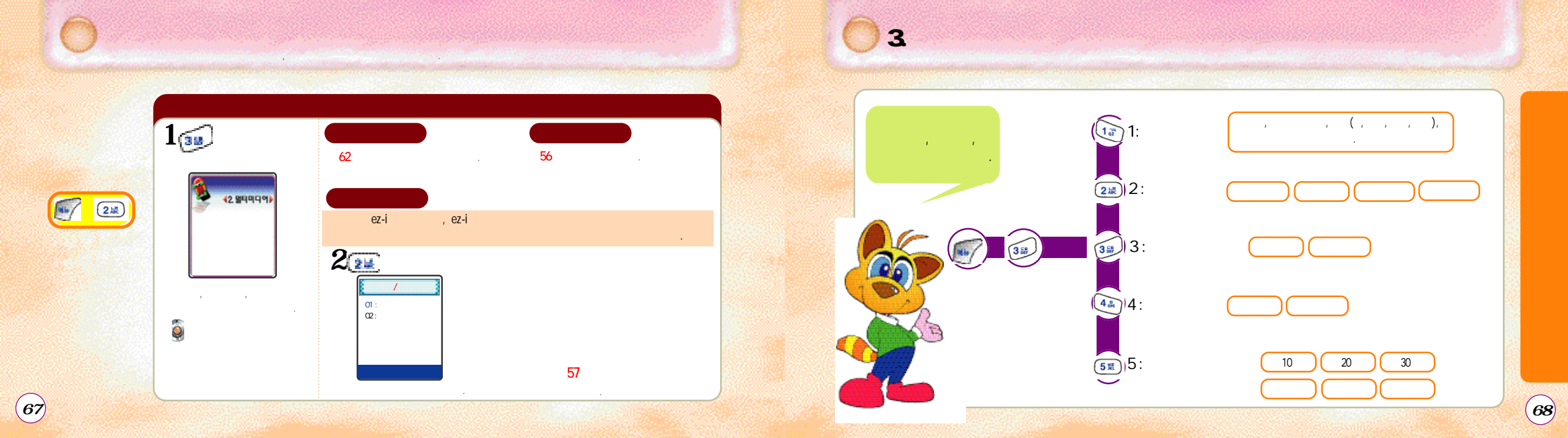
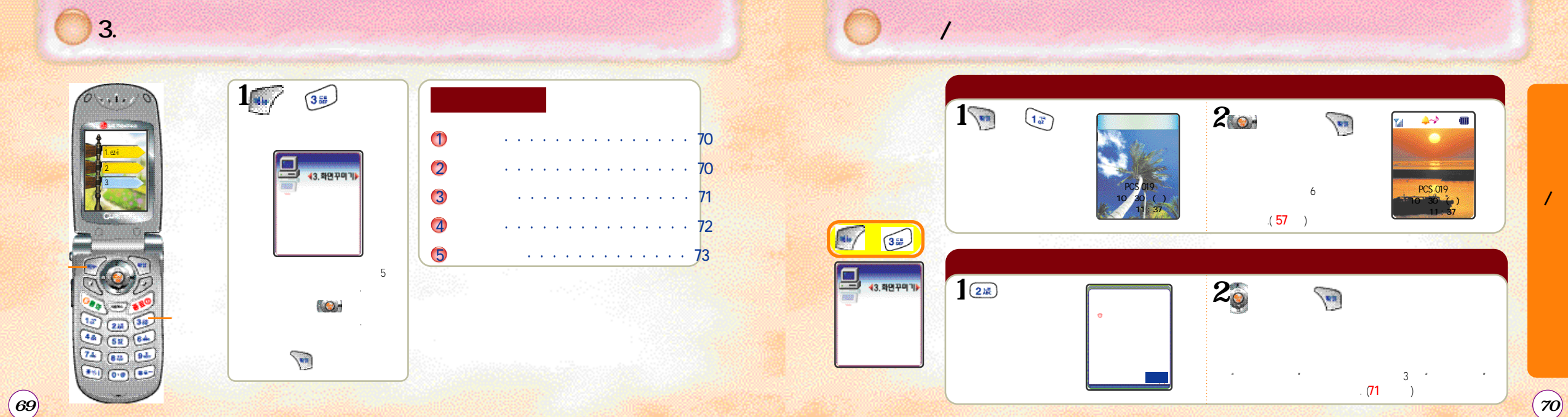

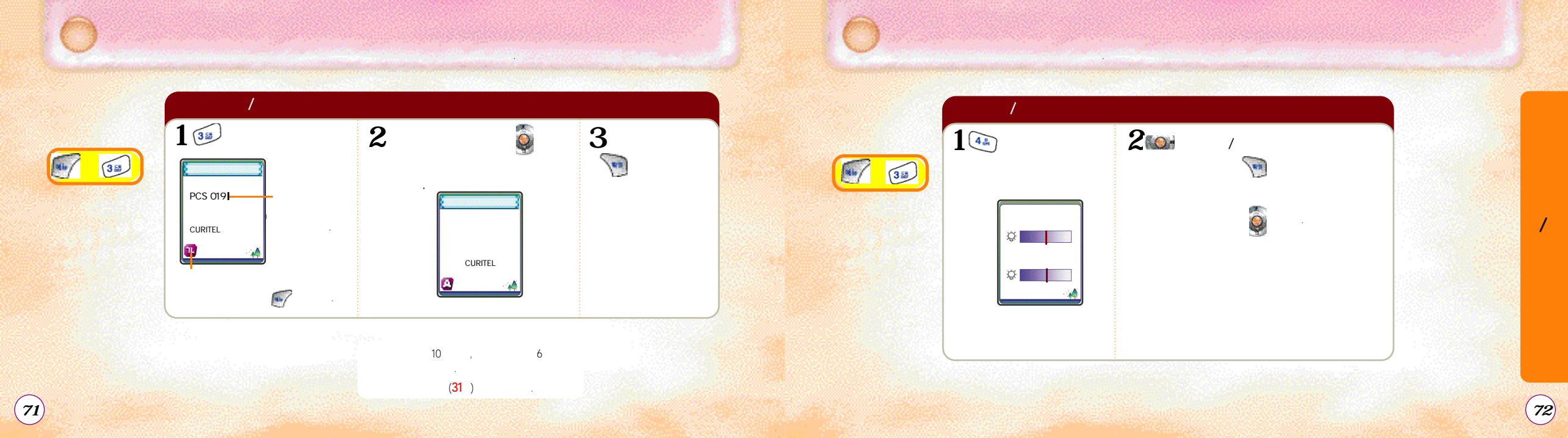

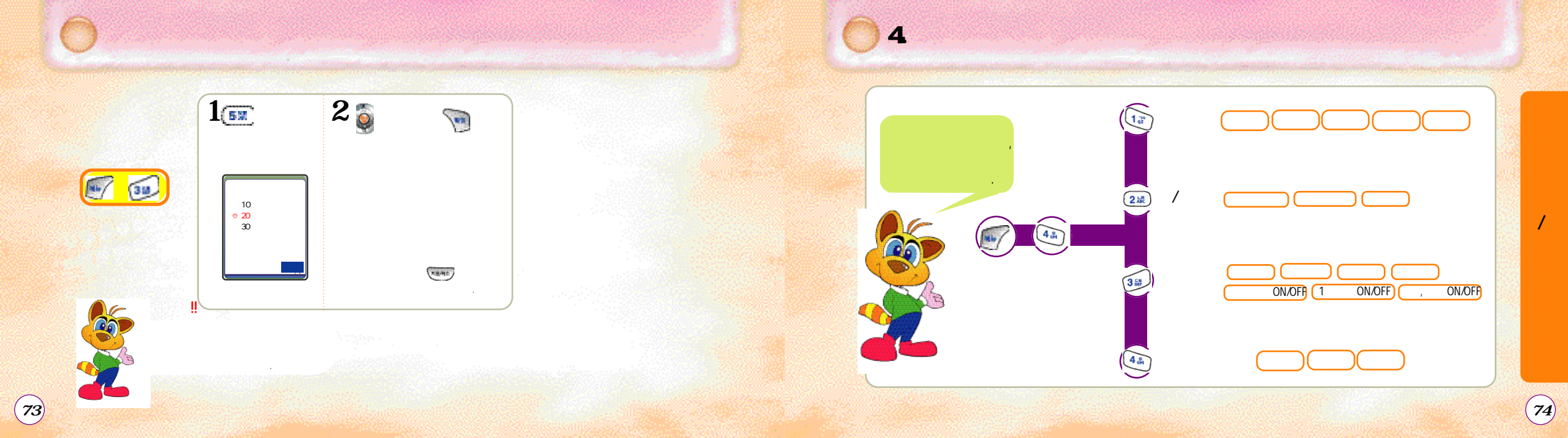

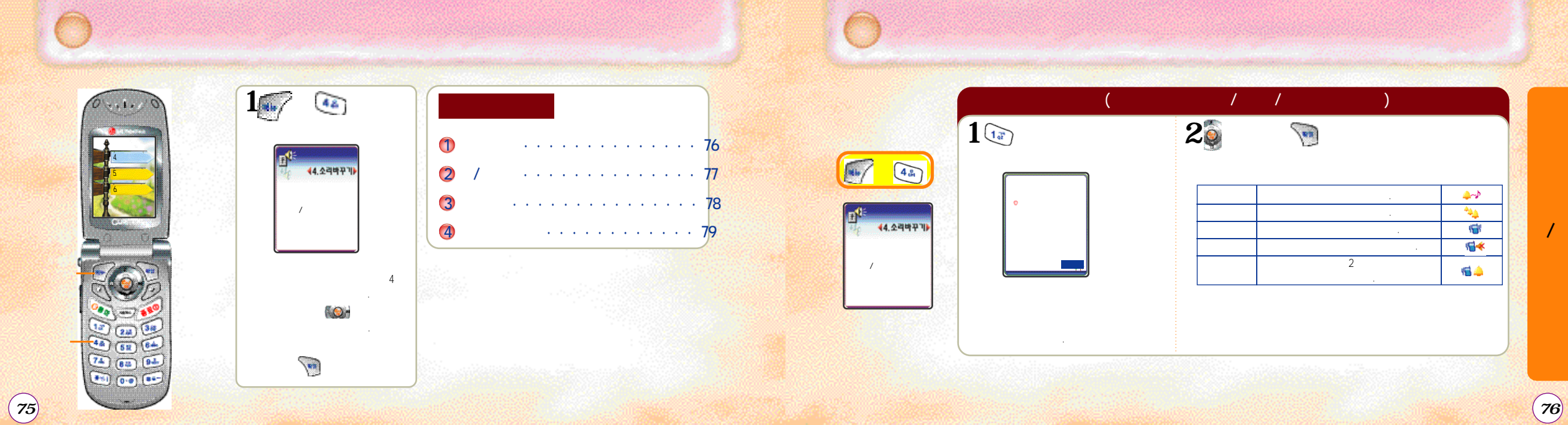

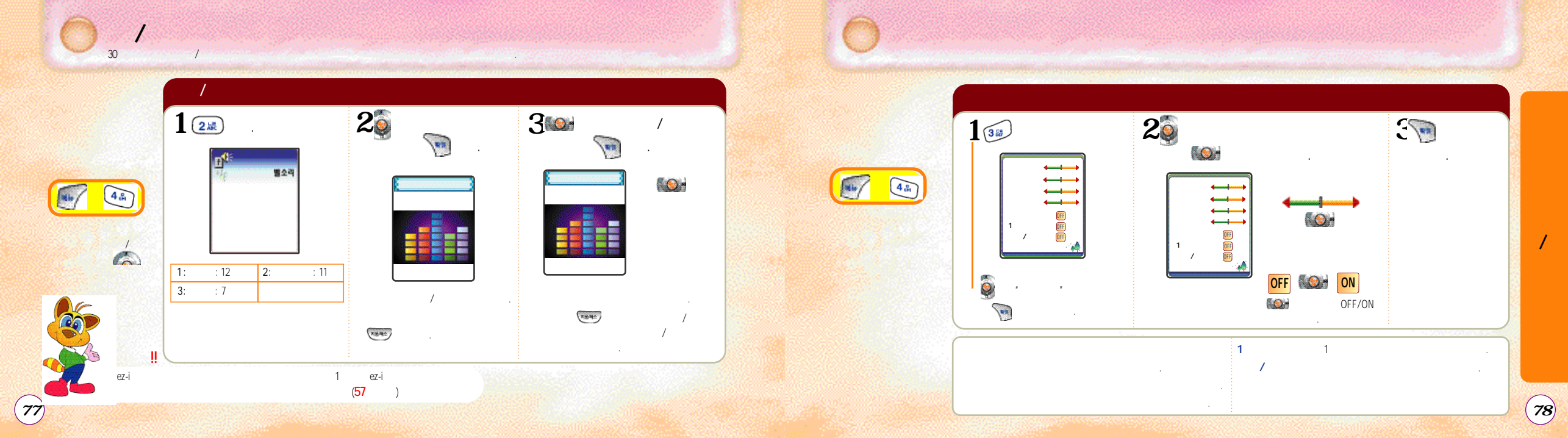

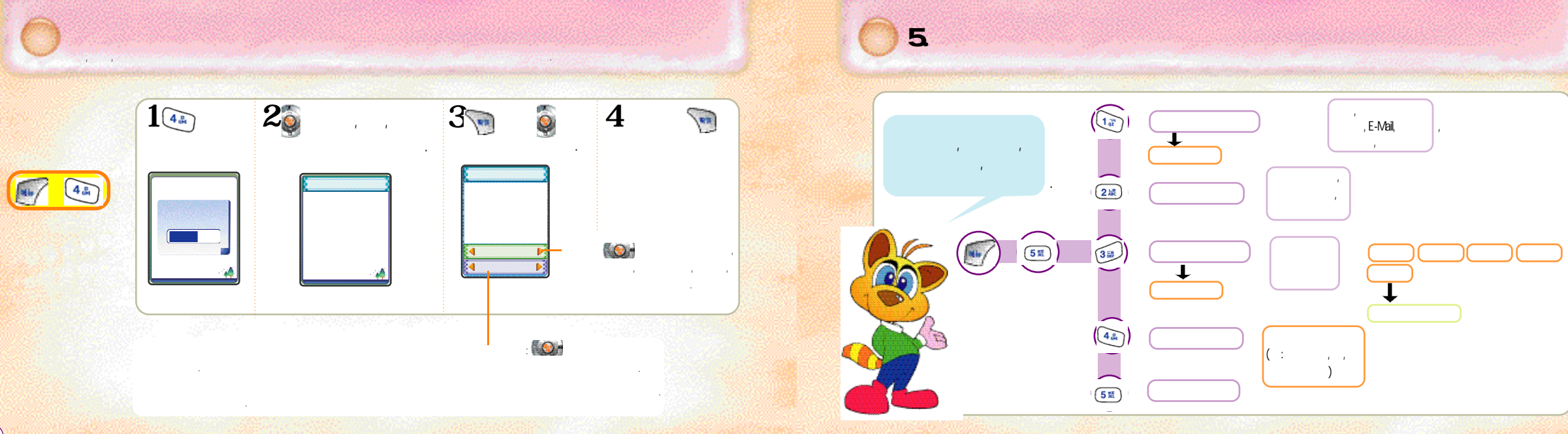

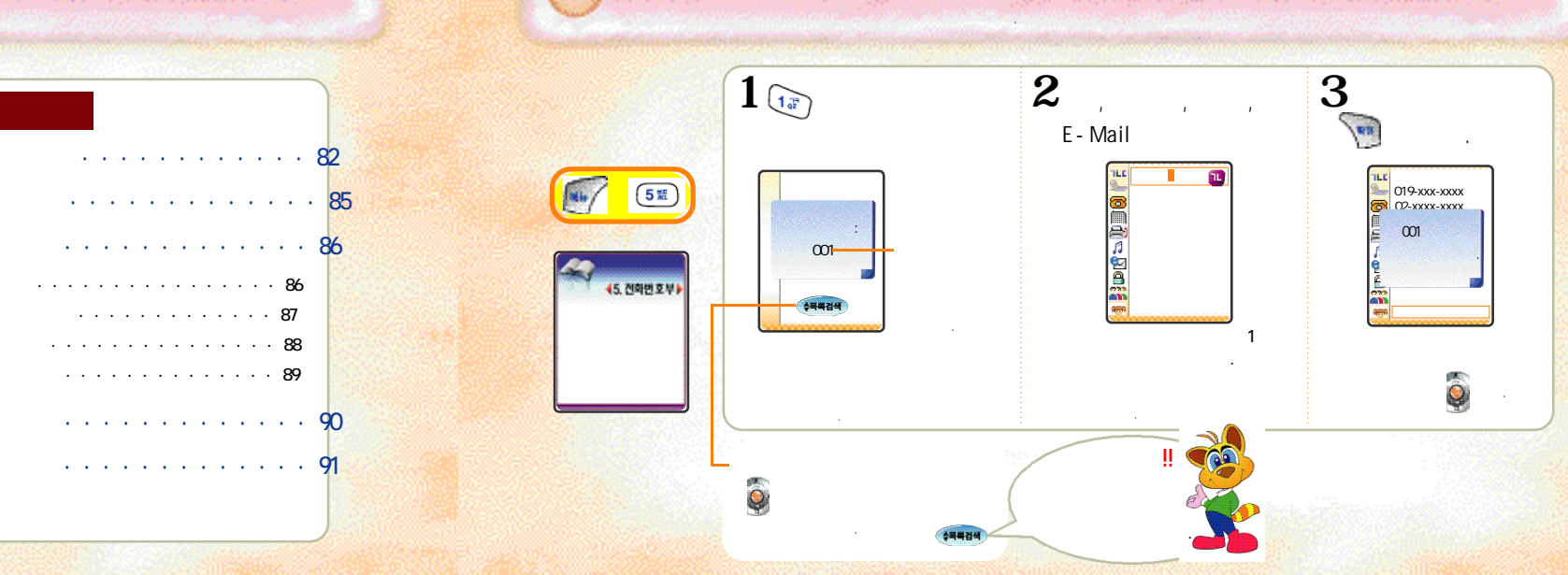

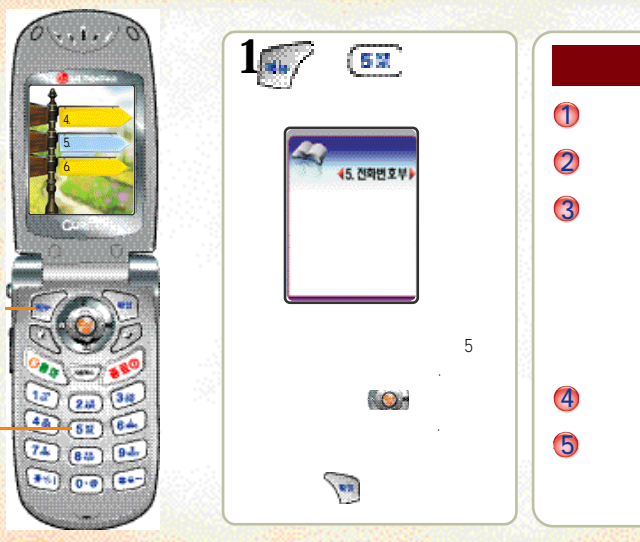

(81)

(82)

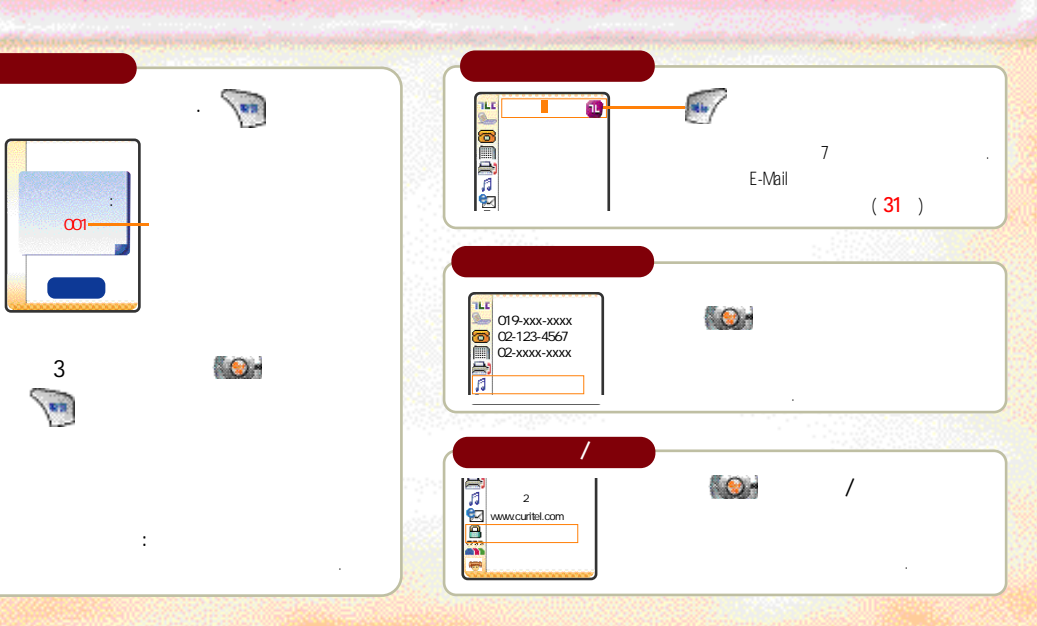

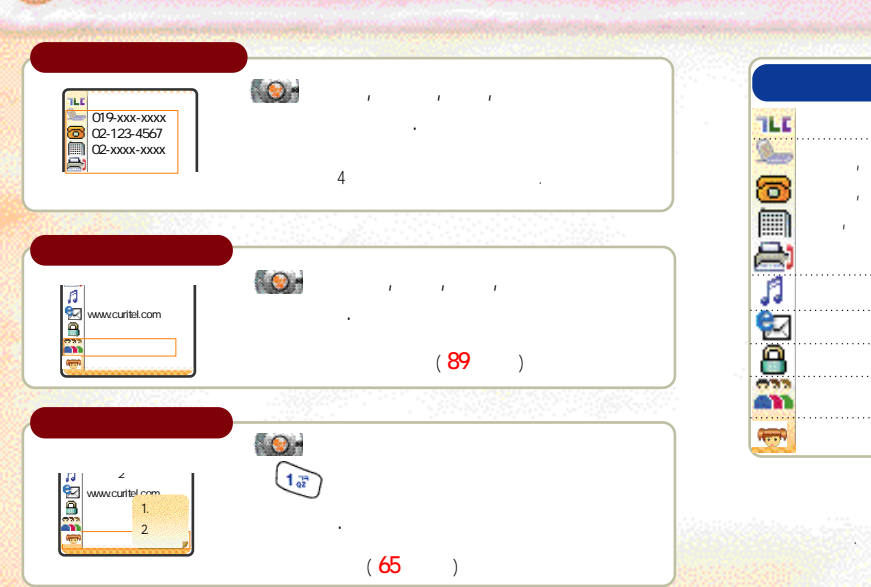

(84)

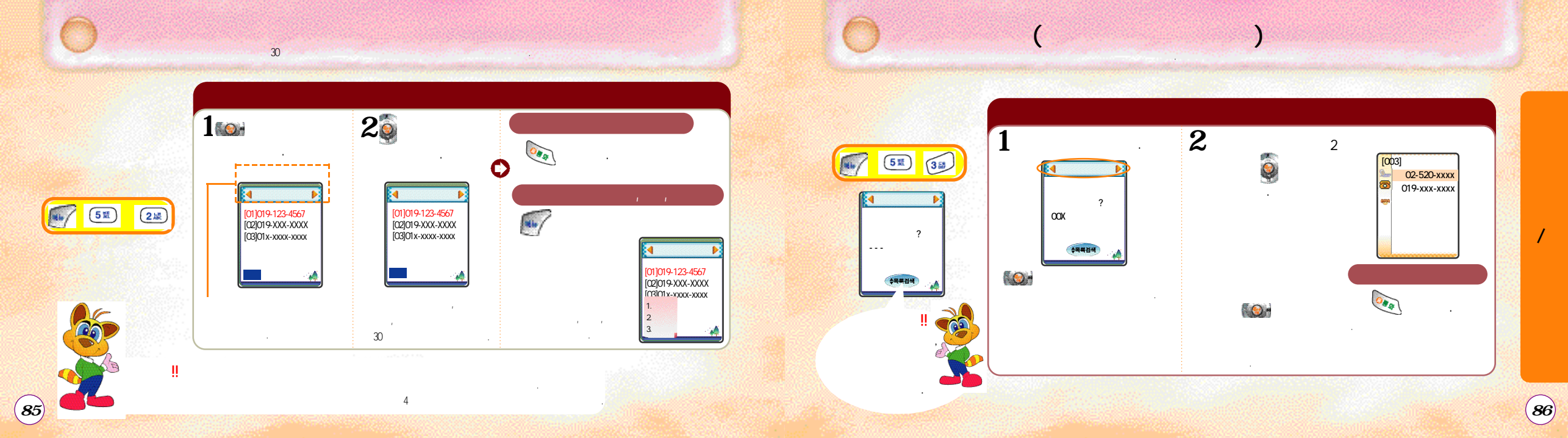

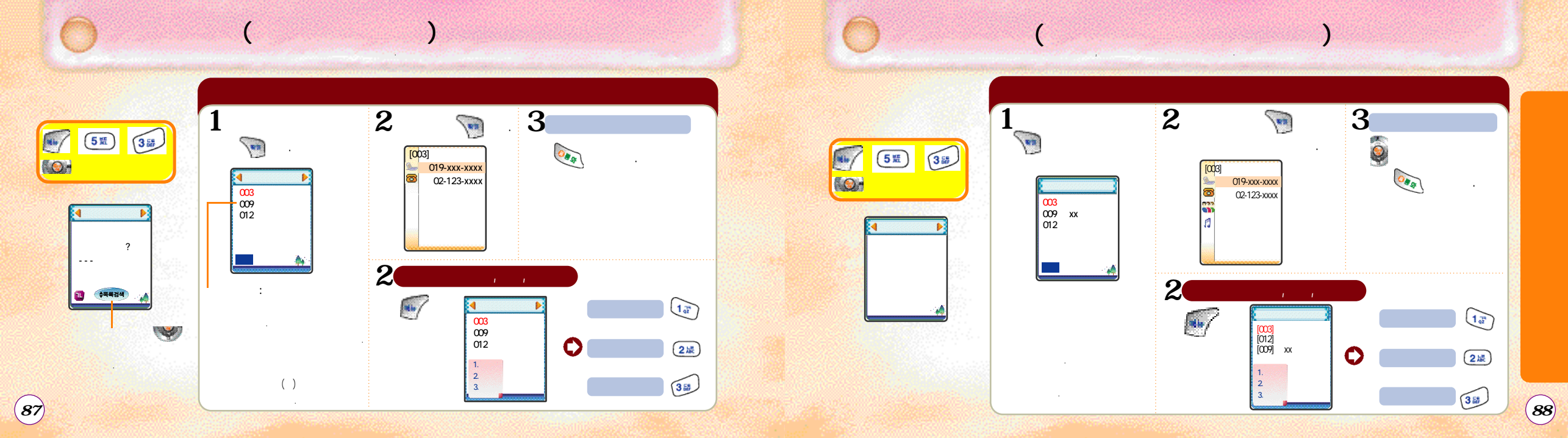

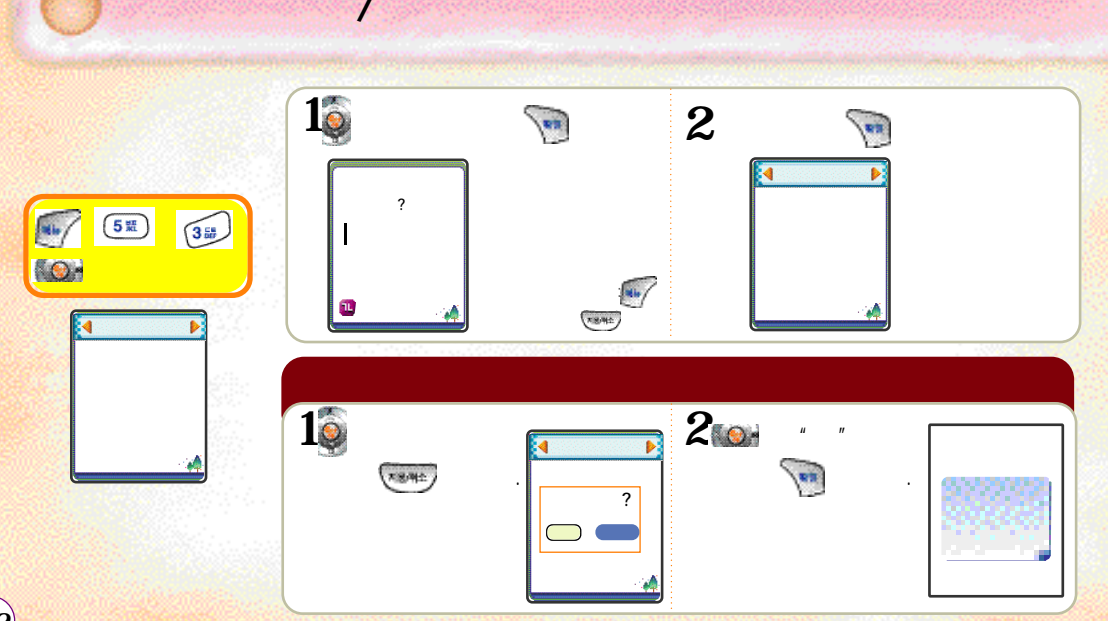

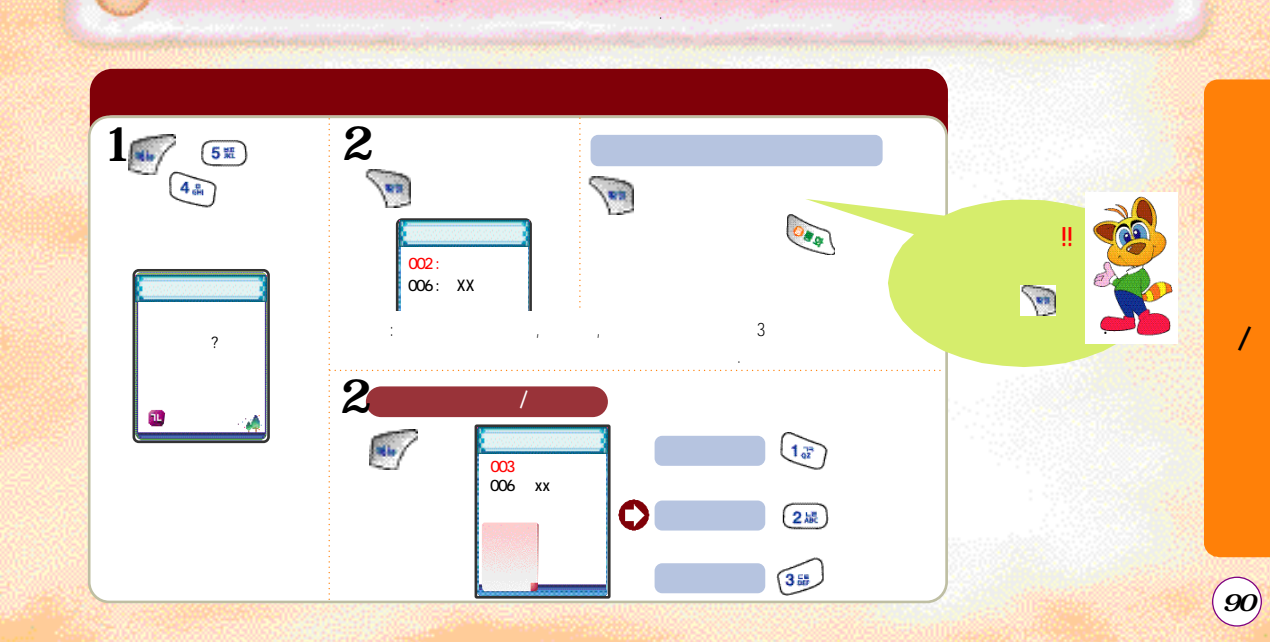

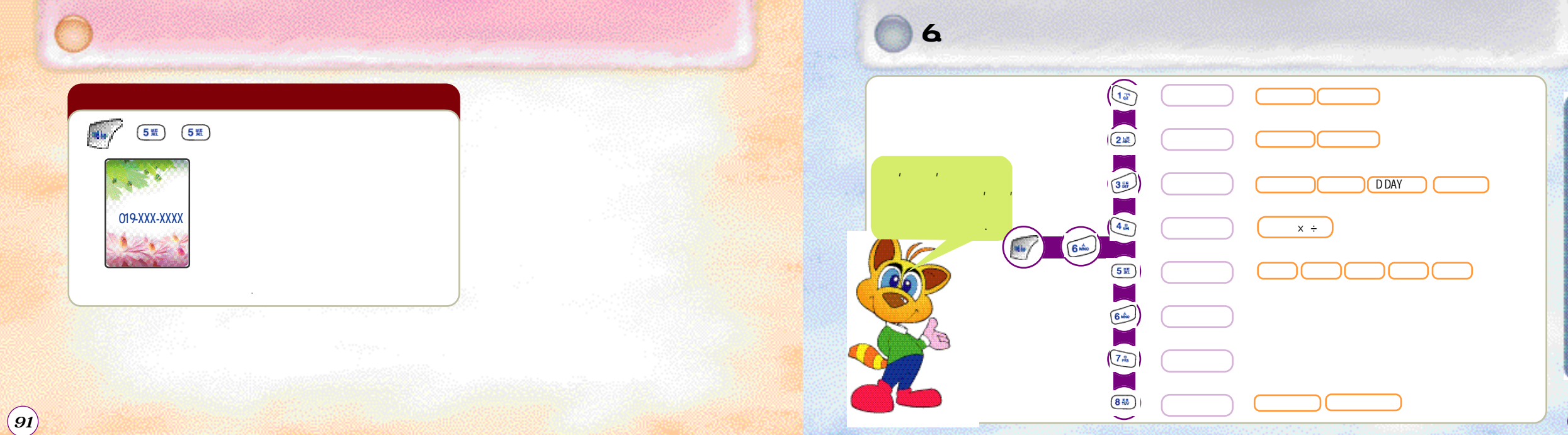

6.

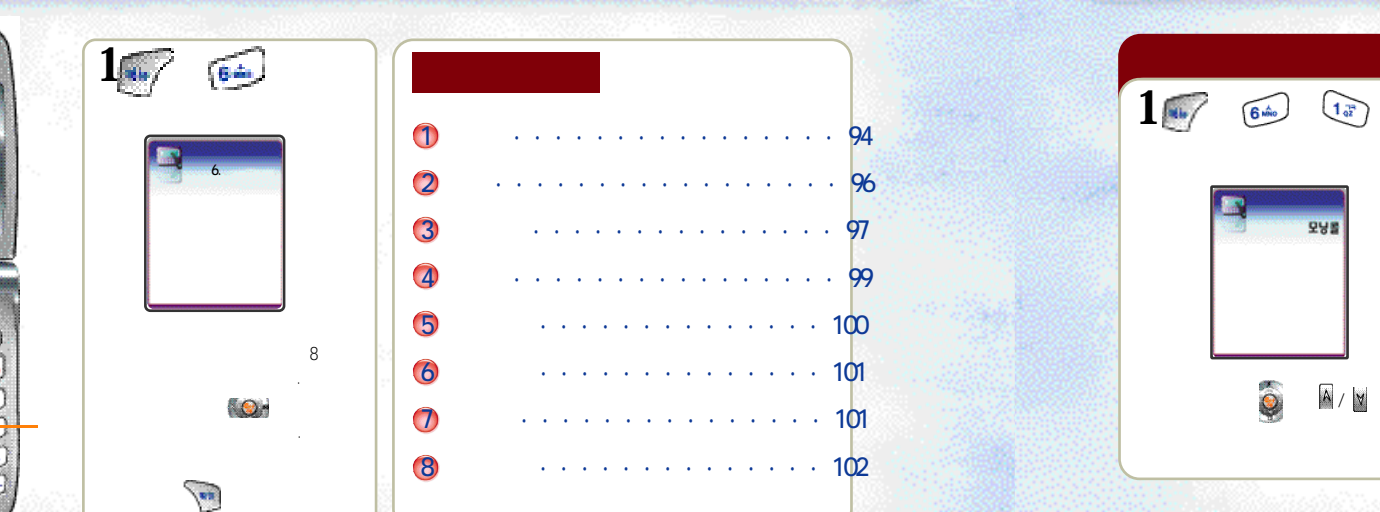

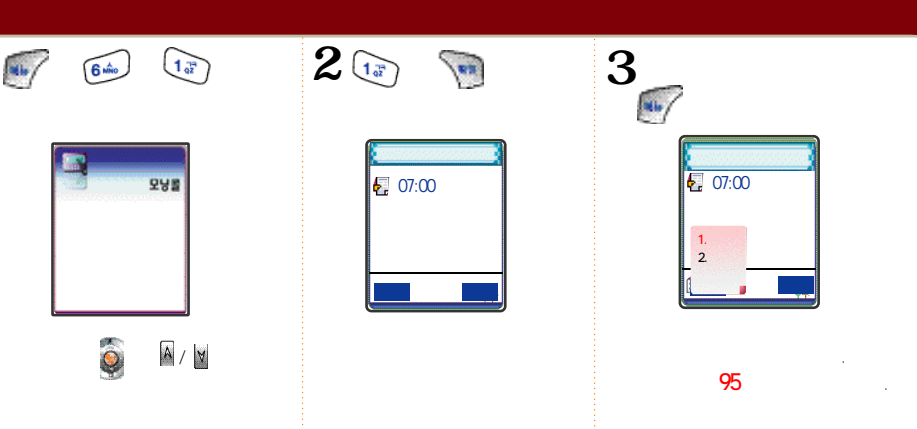

(93)

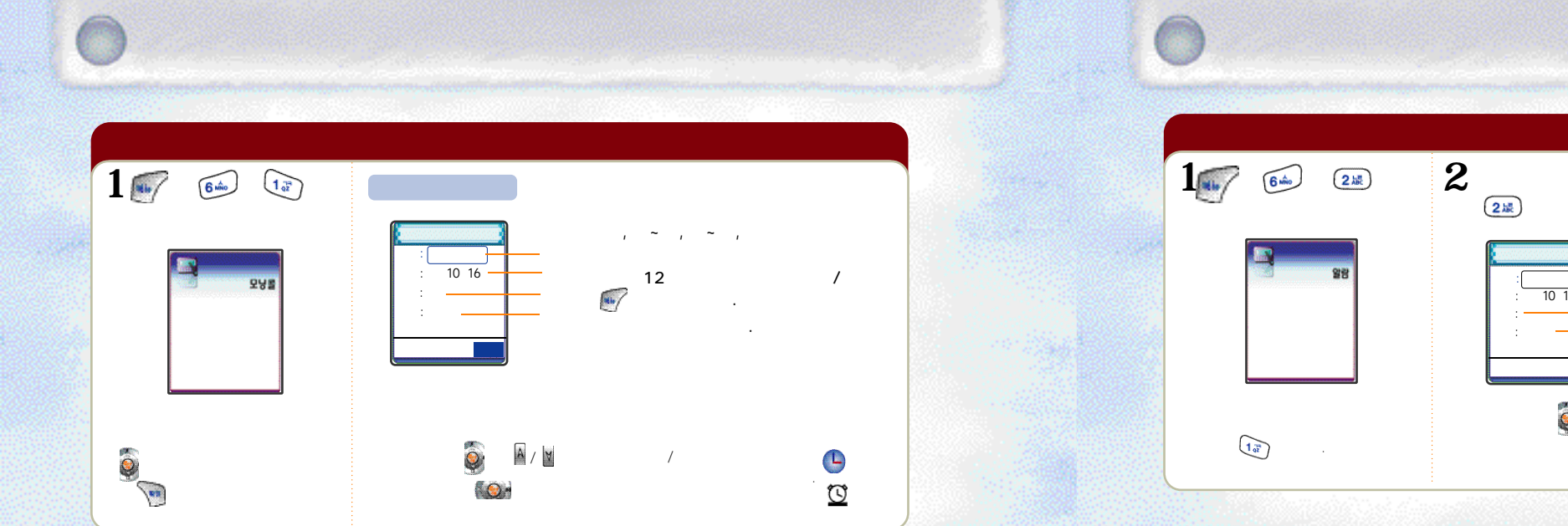

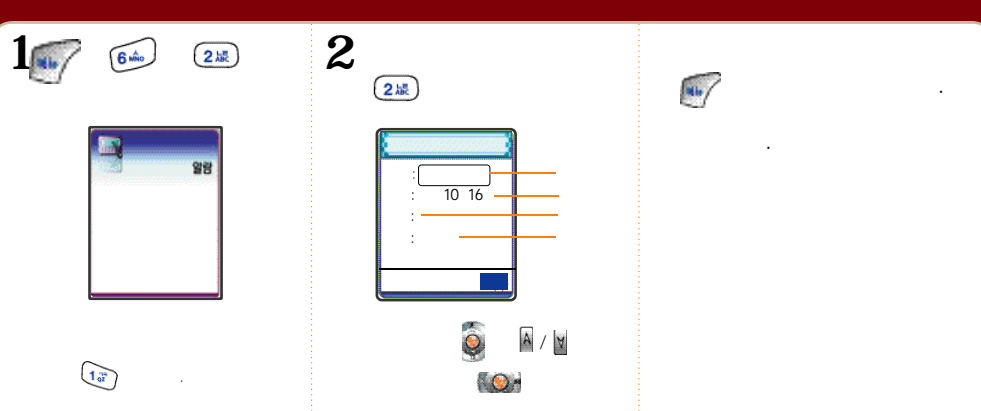

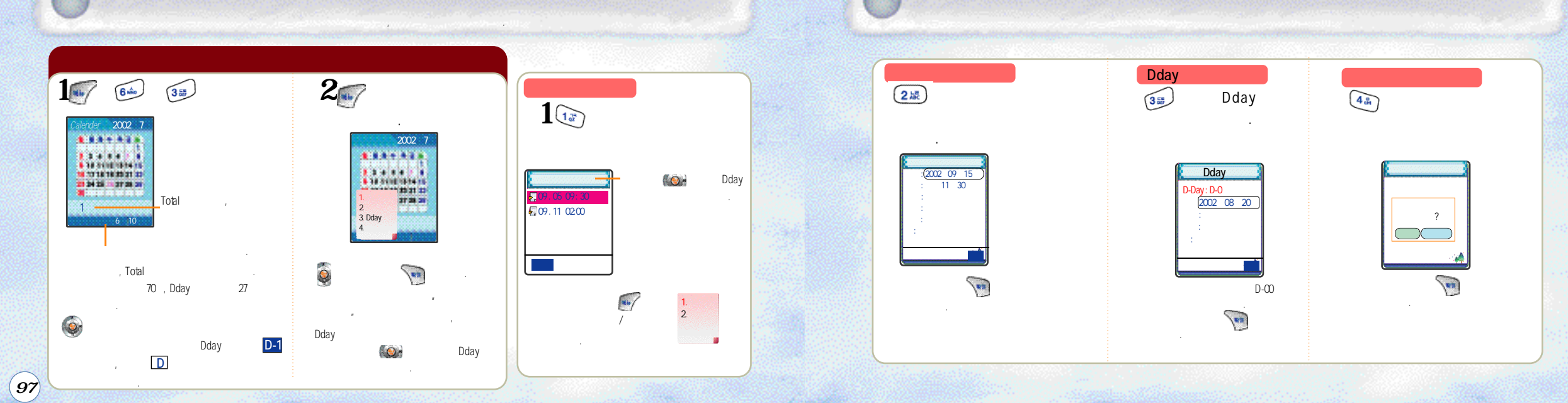

(98)

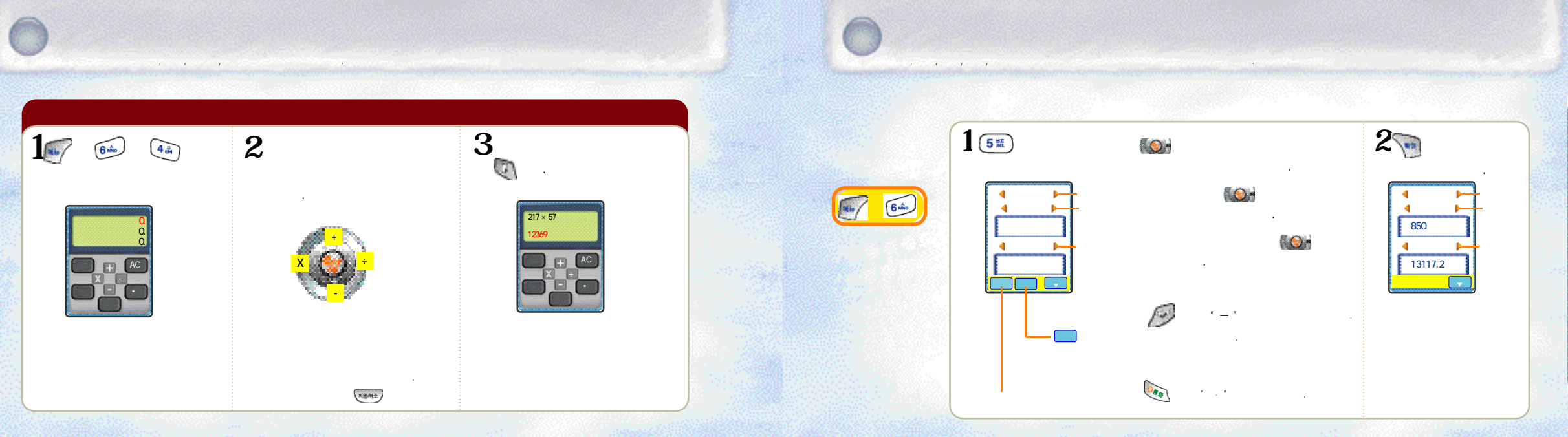

(99)

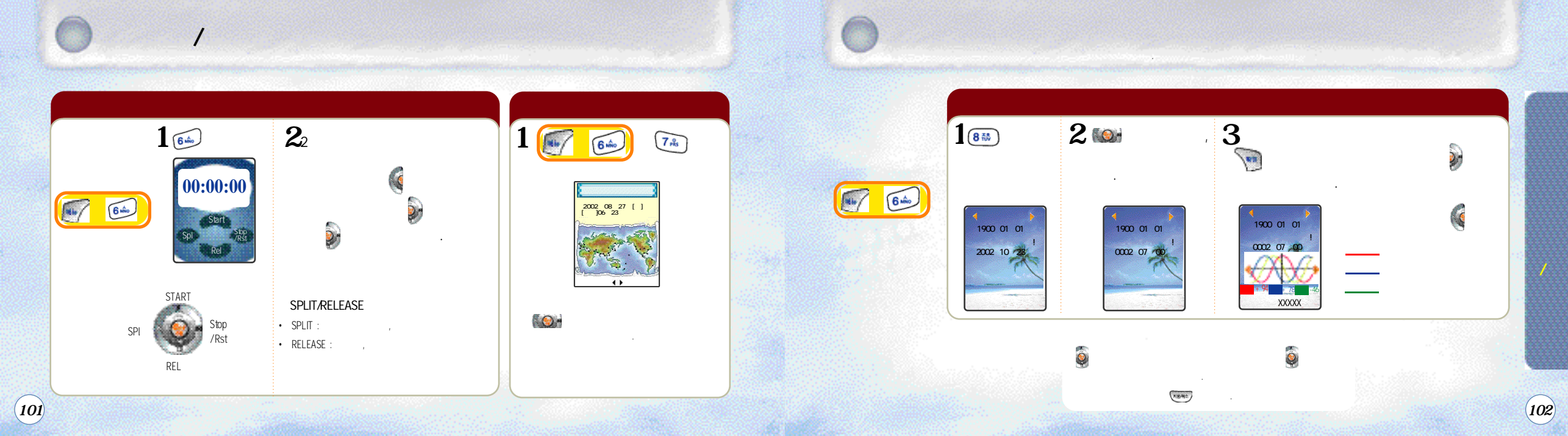

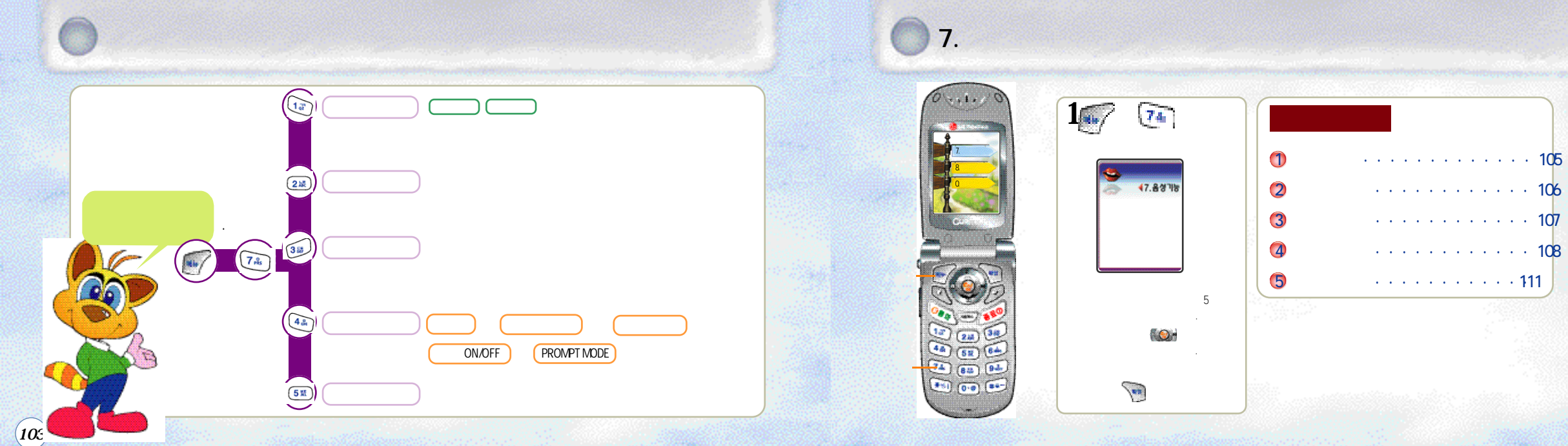

(104)

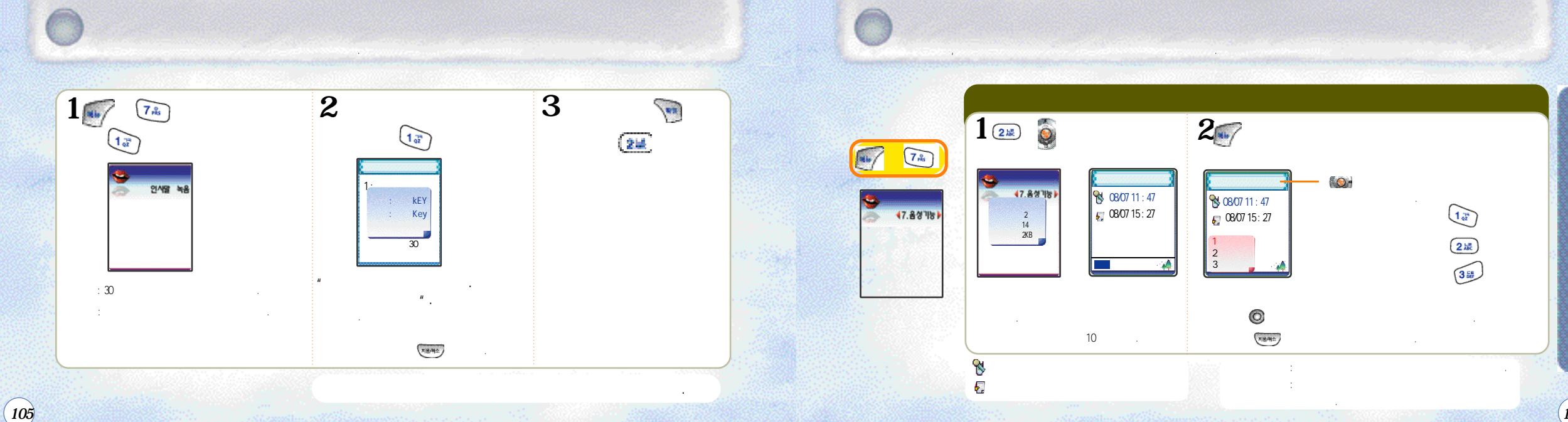

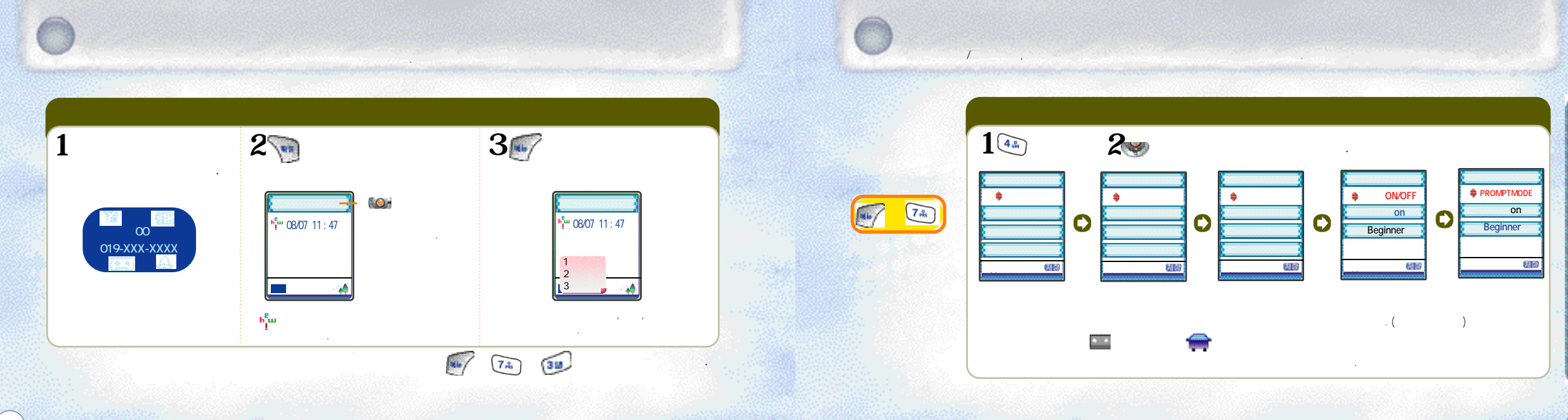

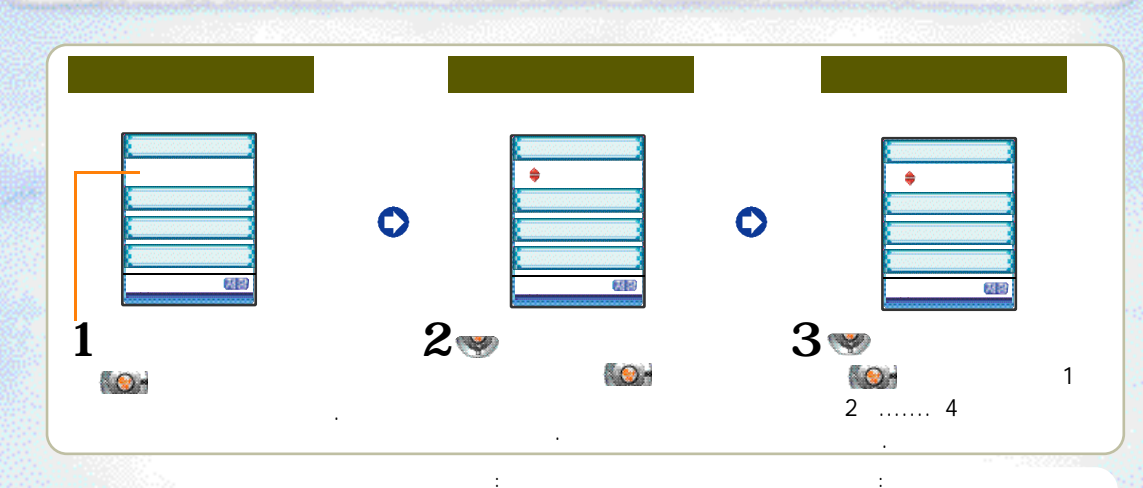

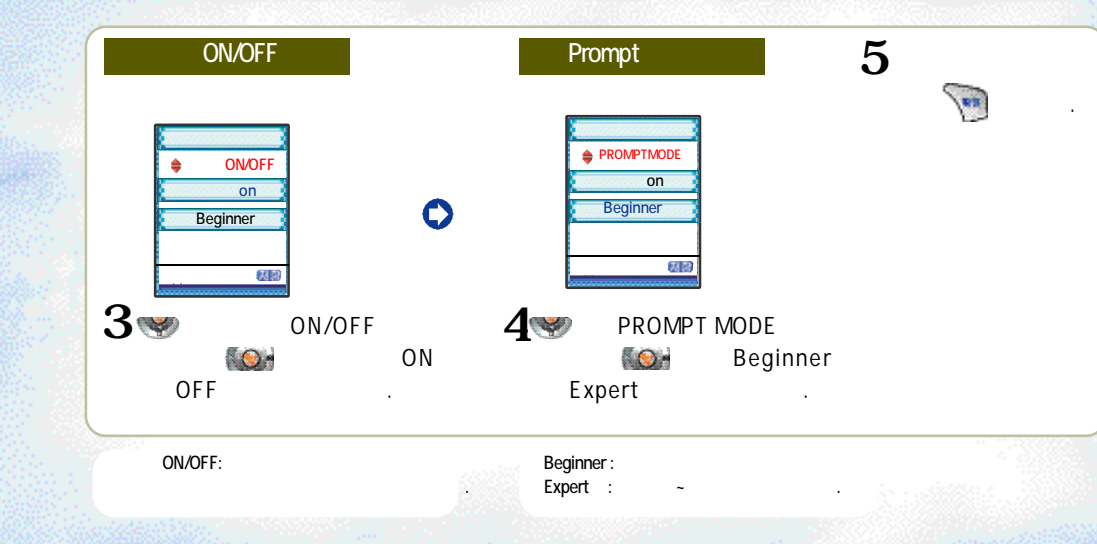

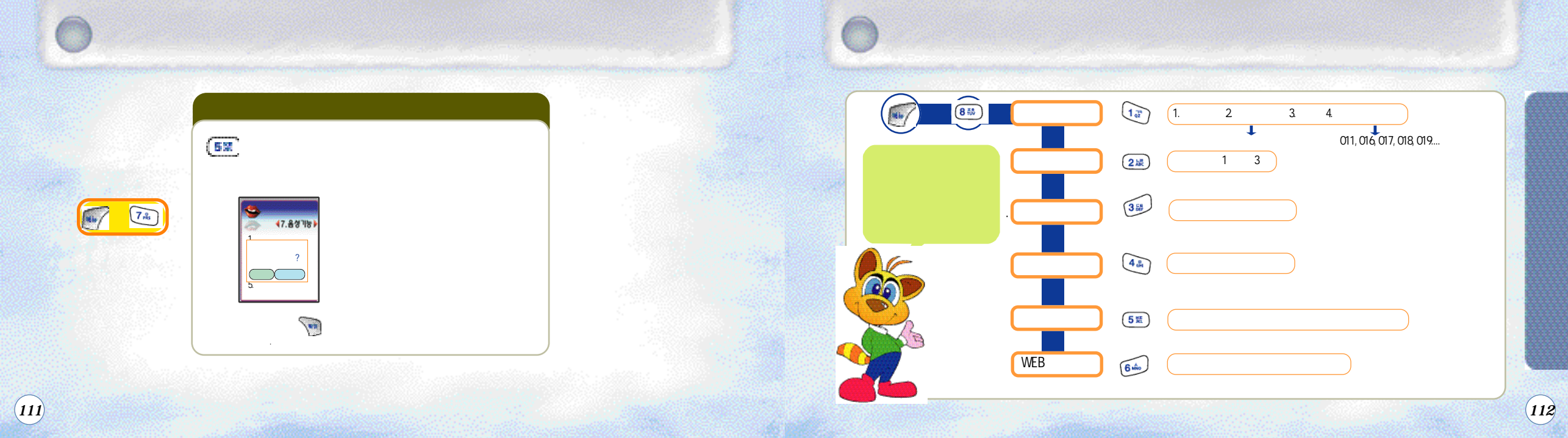

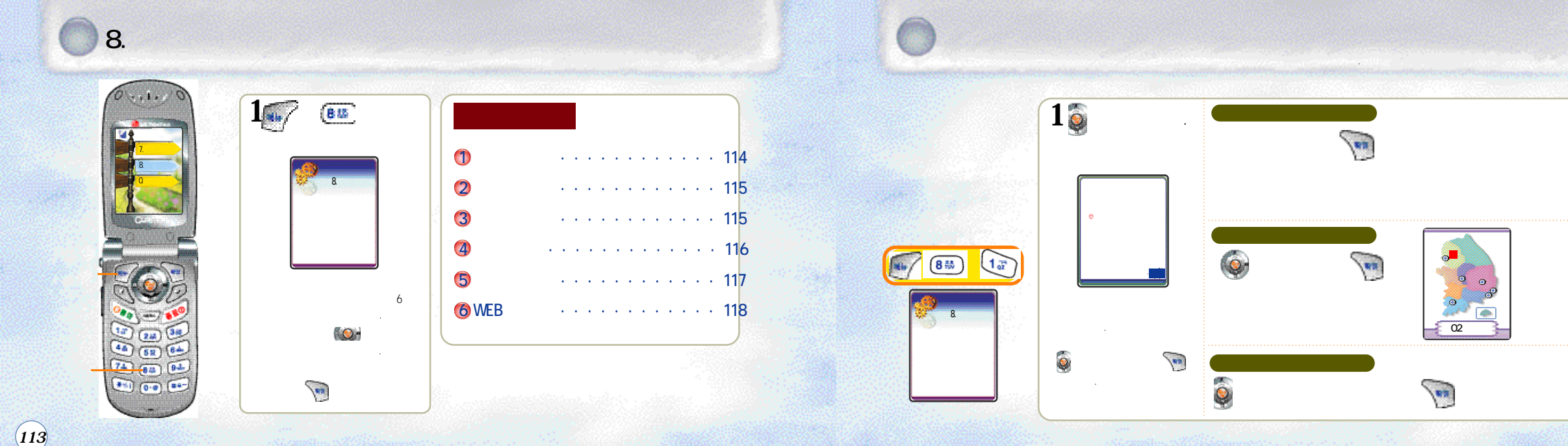

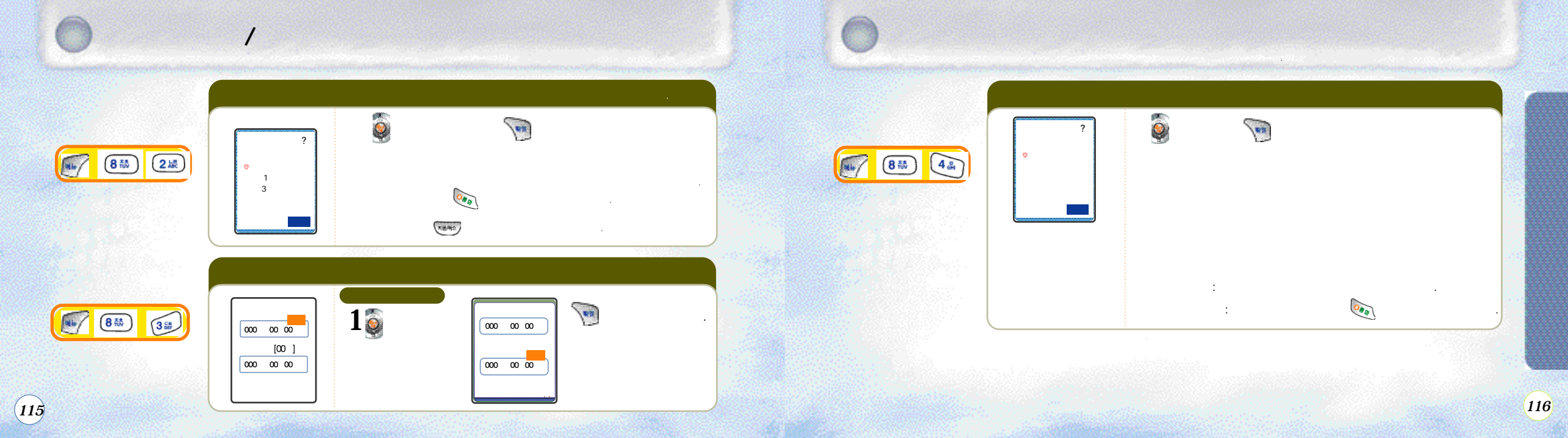

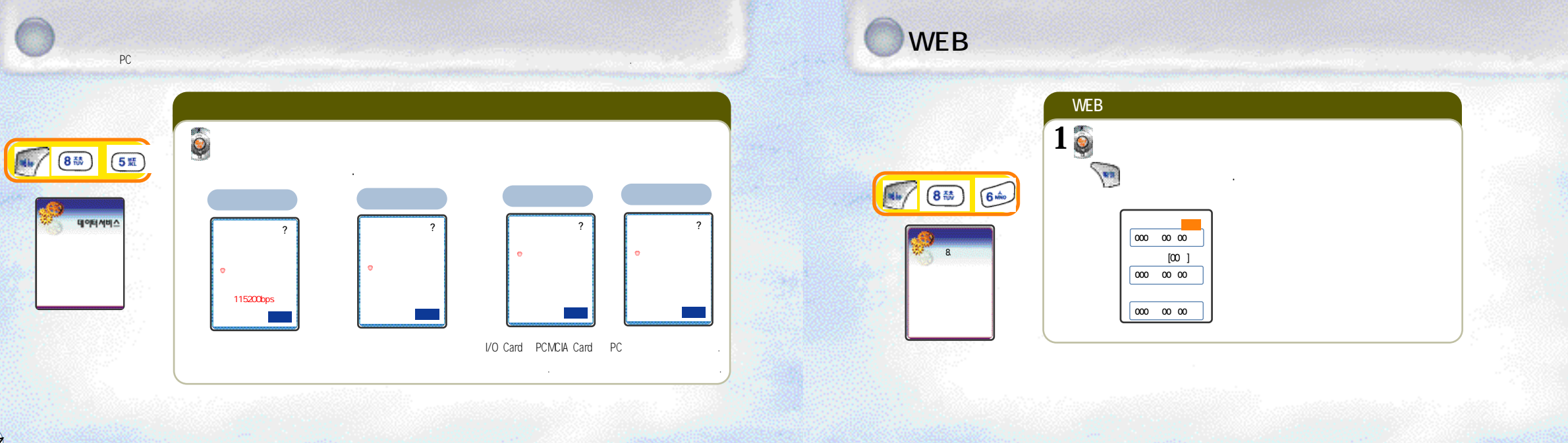

(117)

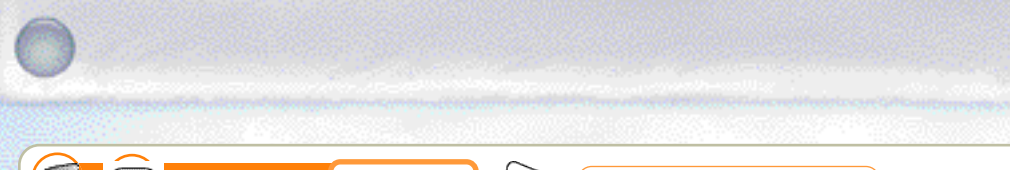

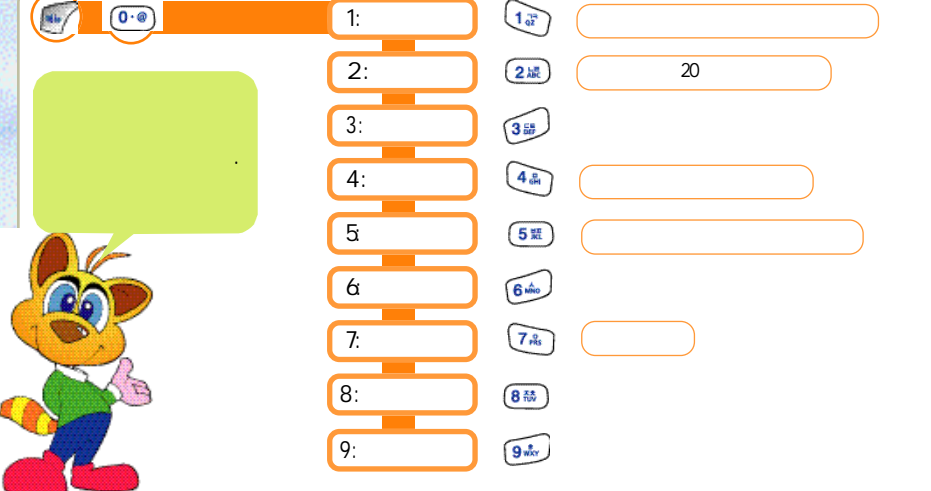

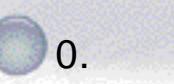

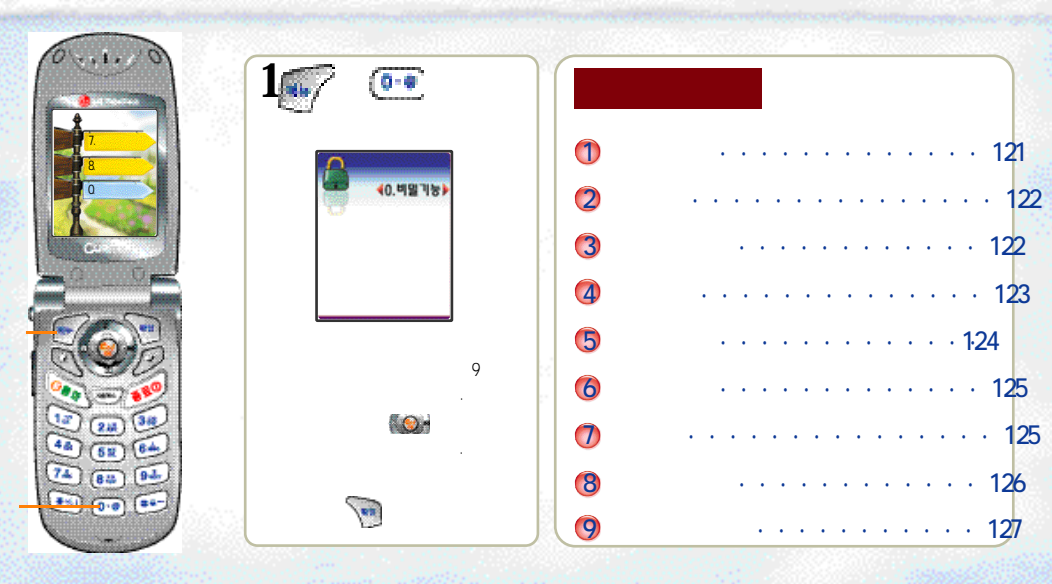

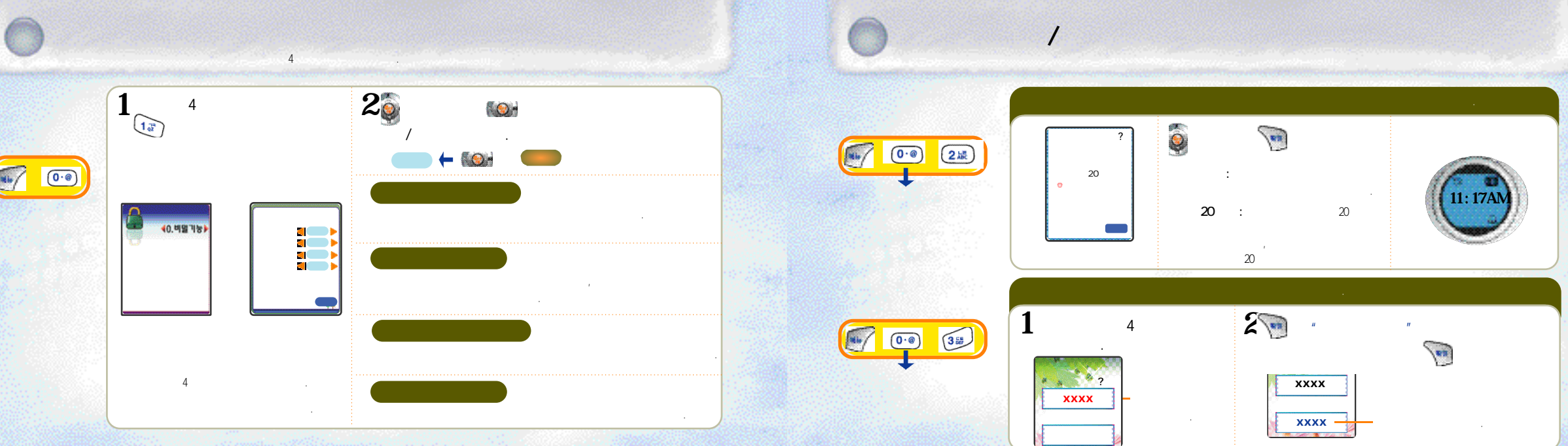

(121)

122

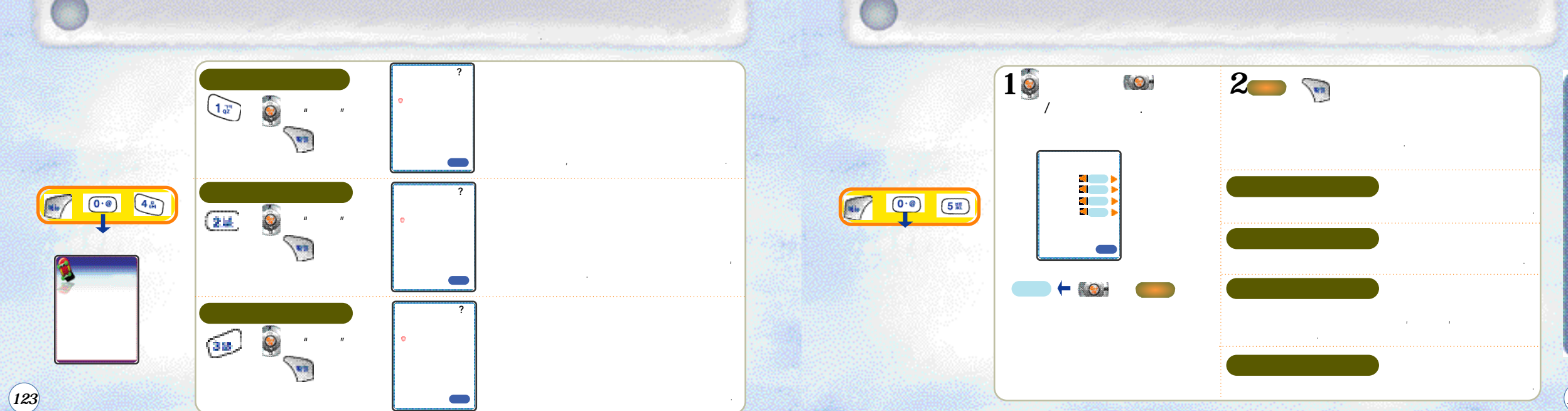

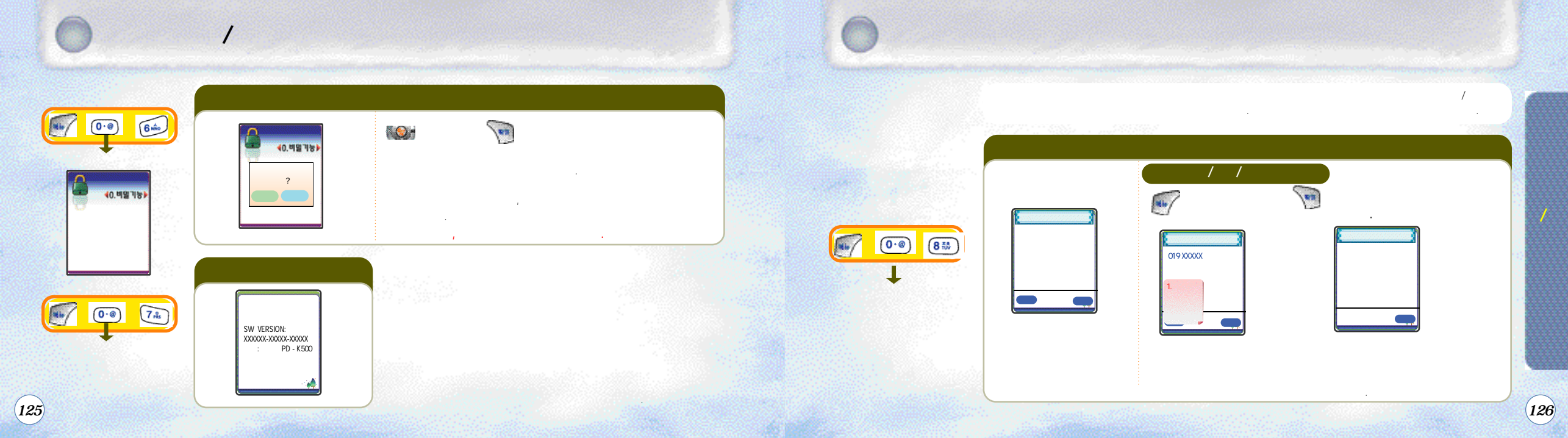

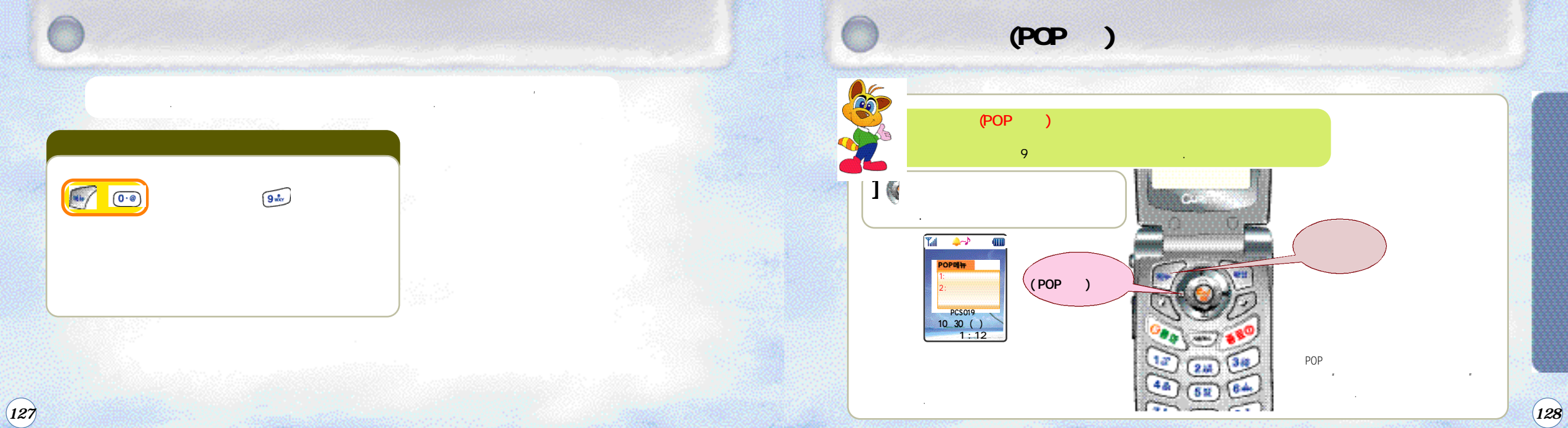

1 0 3 -**10**--0.0 -E.C E. ◀4.소리바꾸기▶ 4.소리바꾸기 44.소리바꾸기 POP 1: / POP 2 🛒 3 POP ١ 1 44) 0.0 < >2 POP POP

POP

129

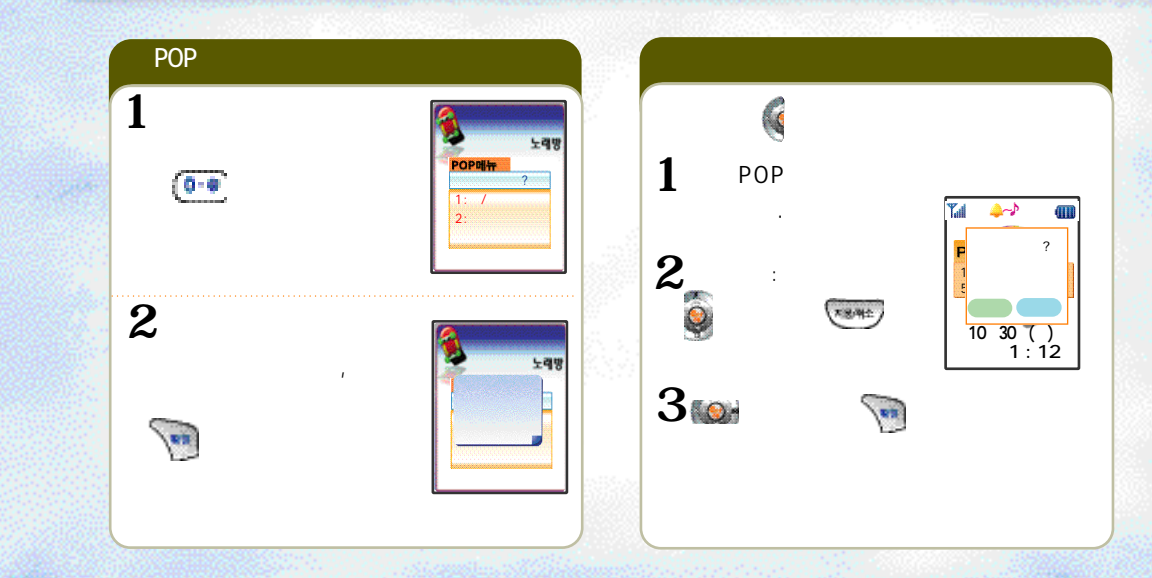

가/

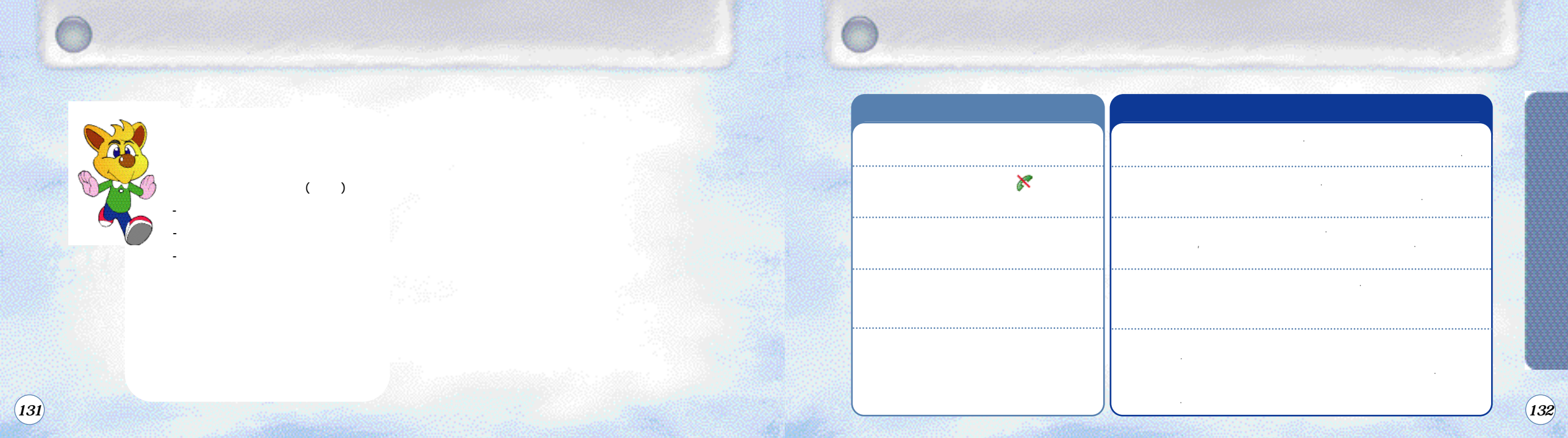

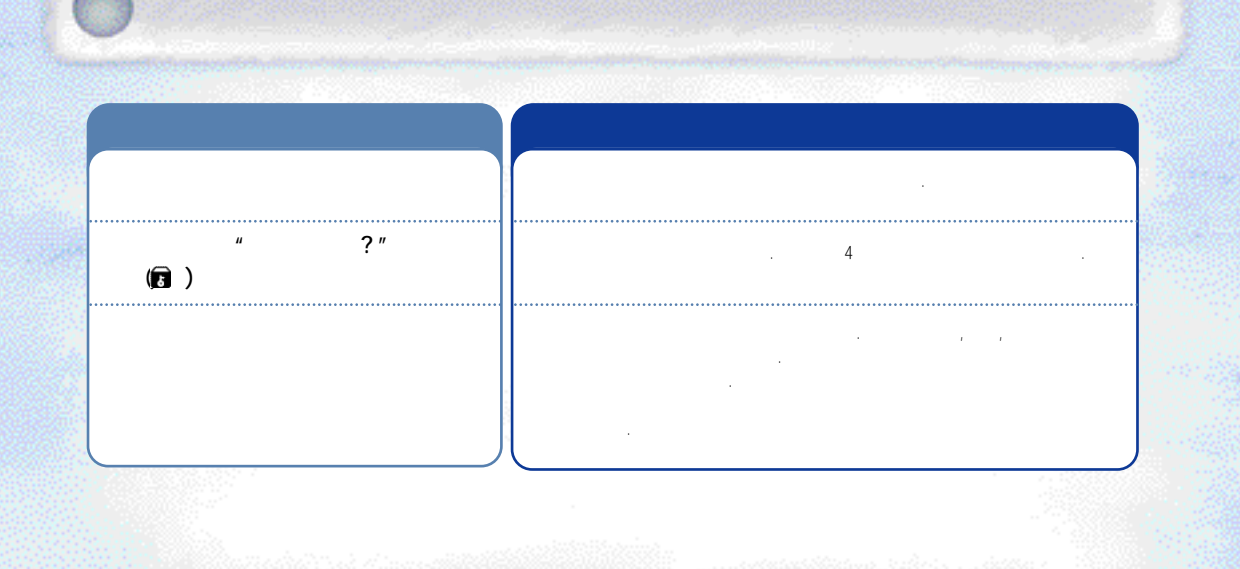

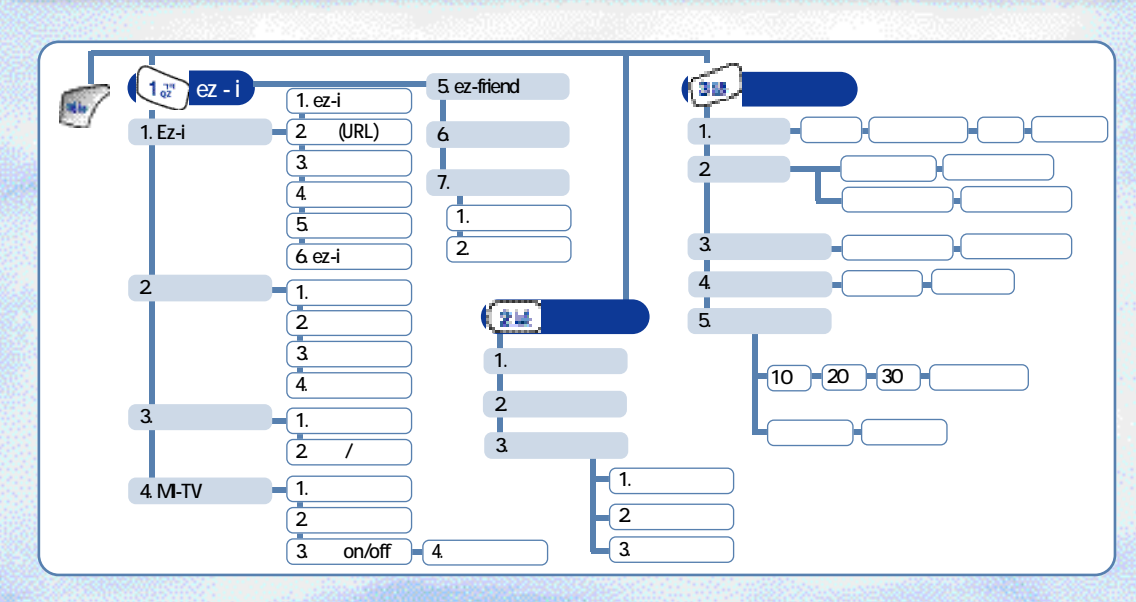

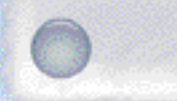

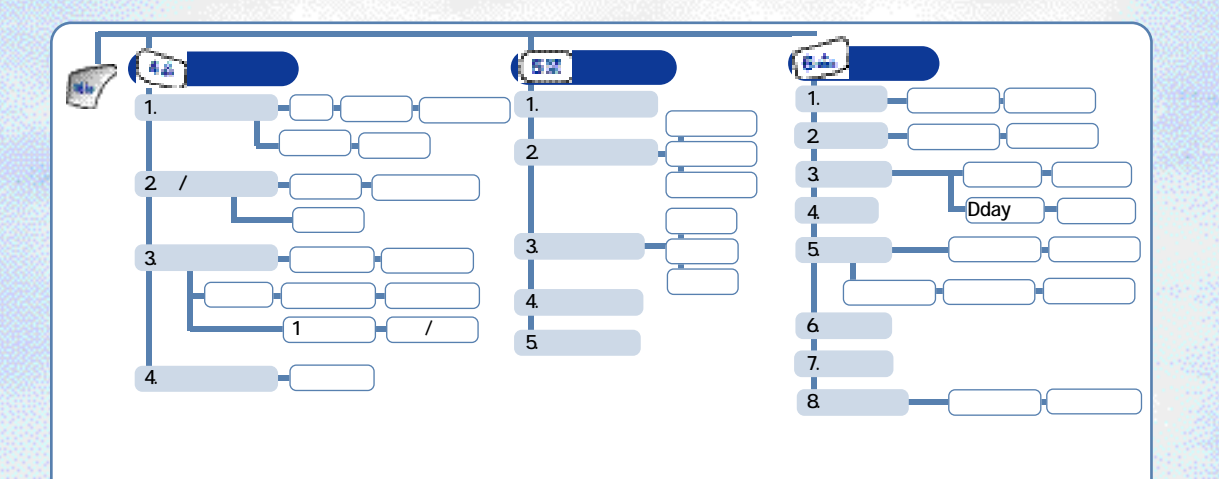

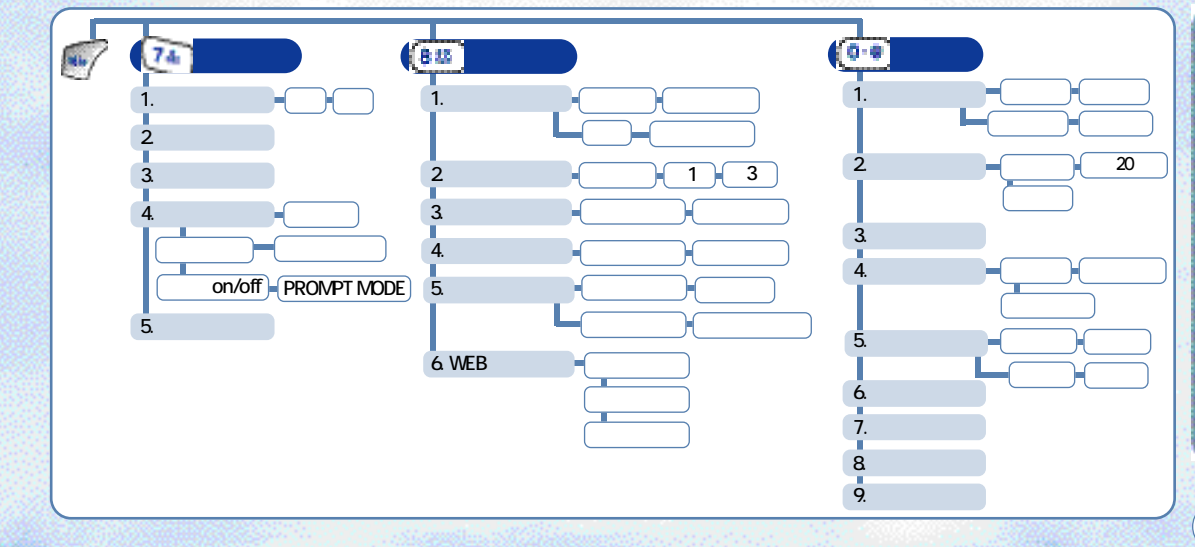

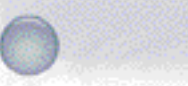

가

( )가

가

100%

가

(138)

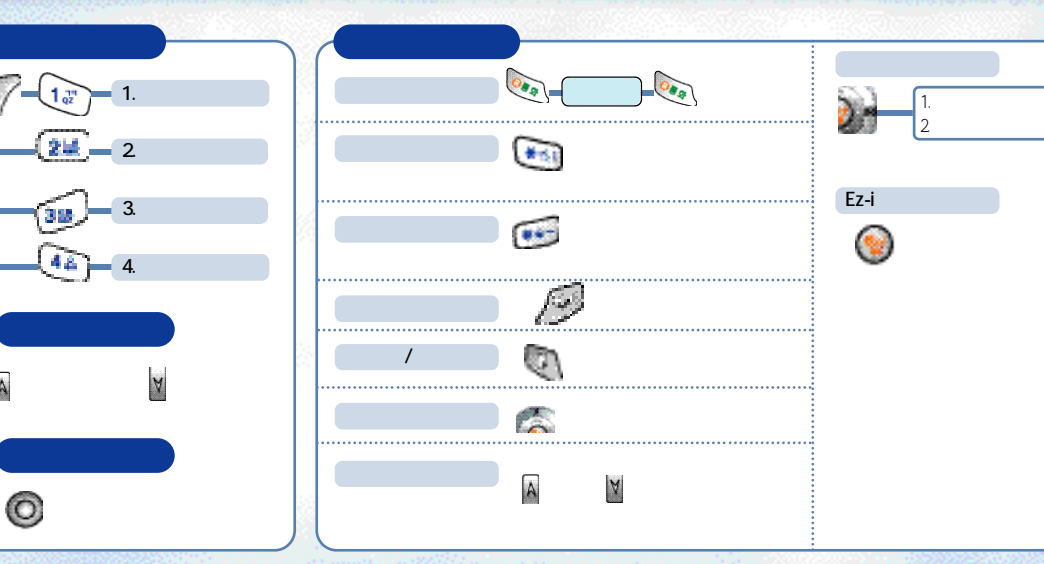

(137)

|  |         |     | /         |     | /         | Sctr A Pwr Data Rat |
|--|---------|-----|-----------|-----|-----------|---------------------|
|  |         | 115 | 110 ~ 120 | 150 | 140 ~ 160 | -92dBm Half Rate    |
|  | SCI = 1 | 100 | 90~ 110   | 126 | 116~ 136  | 100 d D m           |
|  | SCI = 2 | 168 | 158 ~ 178 | 210 | 200~ 220  | - 10006m            |

가 ,

1~2

.

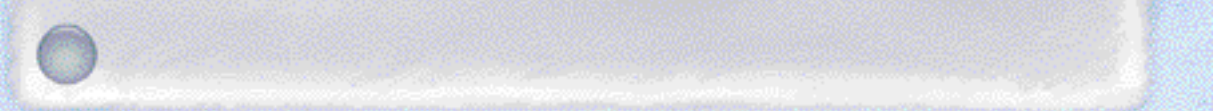

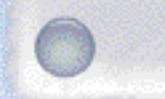

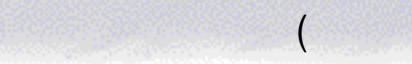

)

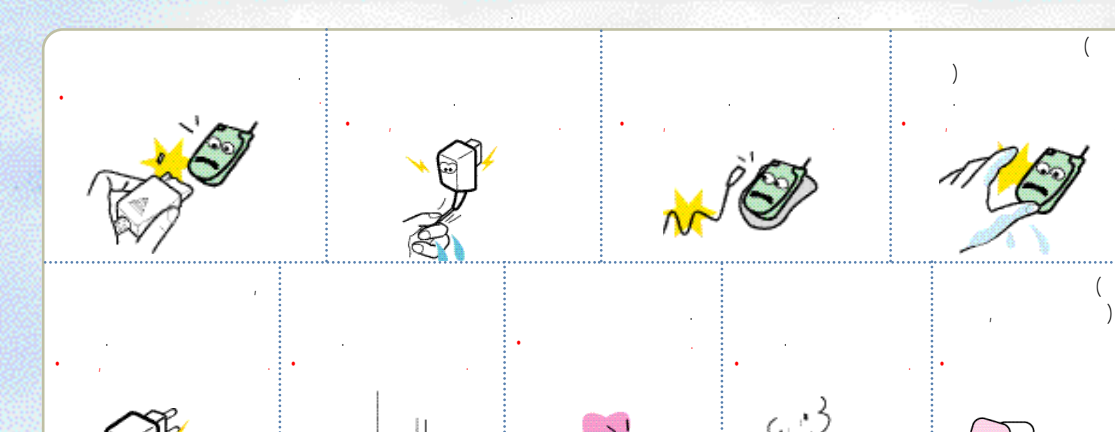

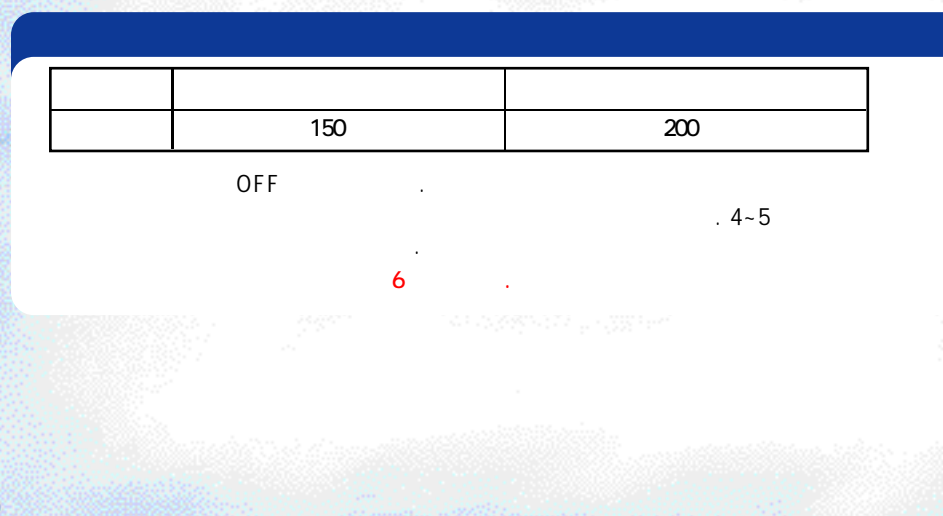

7

(140)
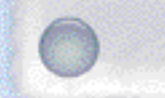

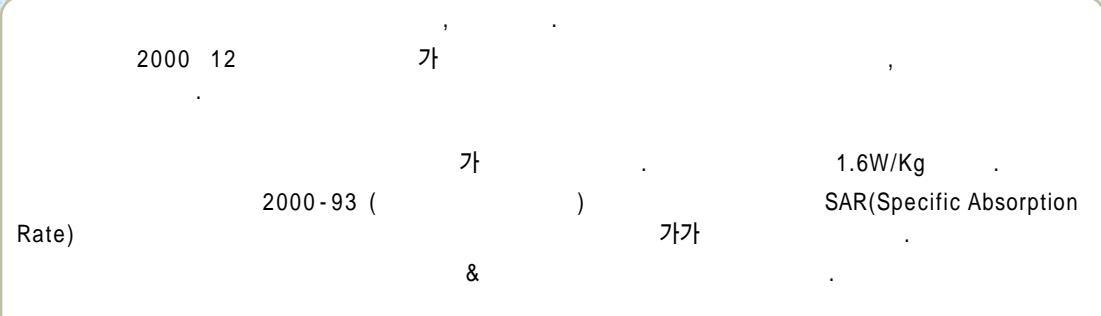

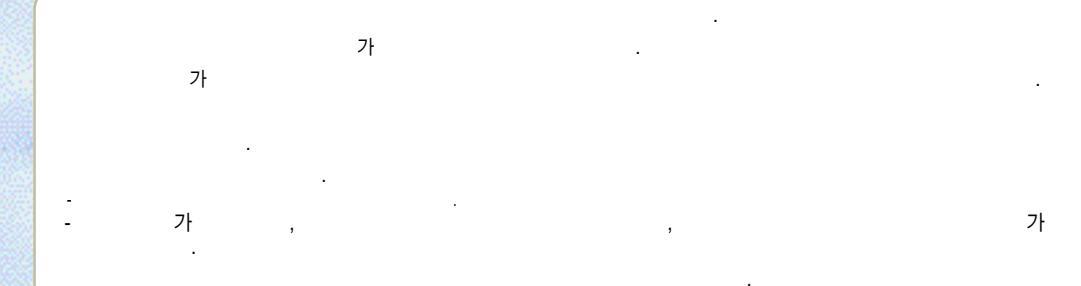

- 가 가

(142)

-

-

- 가 RF

-

-

.

143

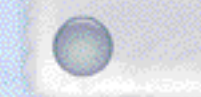

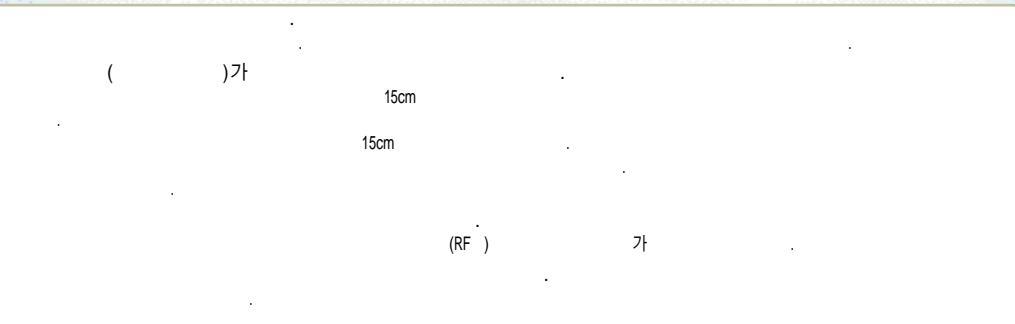

가 RF

가 가 가 , ,

가

## -20 50

<u>د</u> . . .

(144)

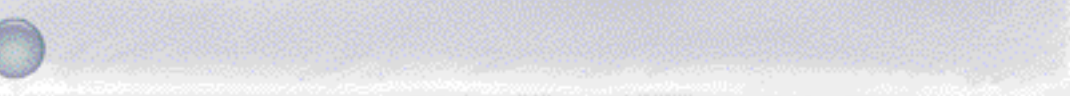

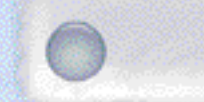

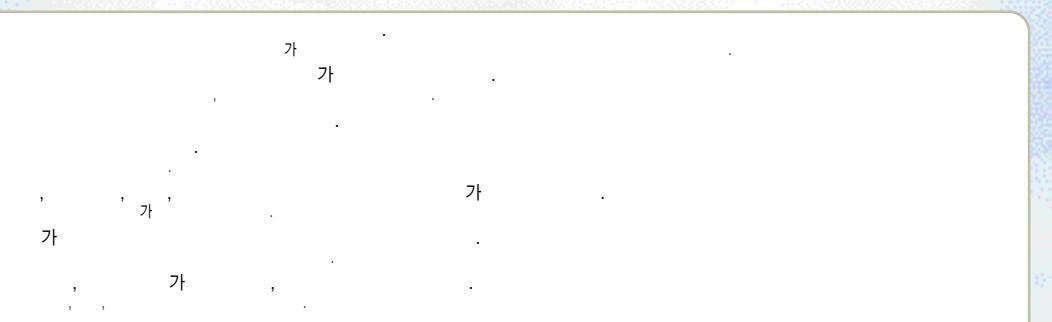

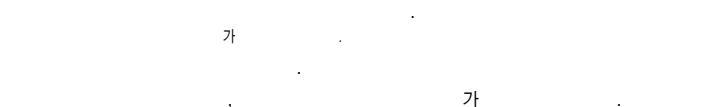

-

|    | 565-4425<br>501-1472<br>563-4405                                                                                                   |  |      | 719-1472<br>794-0088<br>2264-4114                                                                         |                                                                                                    | 482-1472<br>405-6401<br>404-3272                                                                                     |                                                                                                    | (032) | 684-7777<br>652-8272<br>934-9127                                                                         |                                                                                                    |
|----|----------------------------------------------------------------------------------------------------|--|------|----------------------------------------------------------------------------------------------------|----------------------------------------------------------------------------------------------------|----------------------------------------------------------------------------------------------------|----------------------------------------------------------------------------------------------------|-------|----------------------------------------------------------------------------------------------------|----------------------------------------------------------------------------------------------------|
|    | 534-7660<br>588-4949<br>846-1472<br>3424-8858<br>988-7577<br>909-1011<br>690-0010<br>486-0016<br>853-1472                          |  | (02) | 494-8272<br>466-1221<br>353-1472<br>929-1472<br>2232-8311<br>979-1472<br>930-0781<br>778-5326<br>686-3015 | (031)                                                                                                    | 265-0878<br>336-5550<br>637-1472<br>826-1472<br>533-3011<br>916-1472<br>918-8527<br>974-8892<br>986-7019<br>565-9672 | (                                                                                                    | (033) | 251-1497<br>651-1472<br>641-6685<br>765-1472<br>743-5019<br>742-0011<br>533-9997<br>637-3272<br>433-2100 |                                                                                                    |
| 2) | 536-14/2<br>848-1472<br>2634-1472<br>672-9142<br>694-9900<br>393-7011<br>322-1472<br>3143-1472<br>332-9944<br>525-1567<br>739-1818 |  |      | (031)                                                                                                    | 231-1472<br>243-6684<br>239-7282<br>388-1472<br>442-9974<br>396-3636<br>751-1472<br>728-6262<br>732-1472<br>708-9808<br>766-7019 | (032)                                                                                                    | 505-5072           654-2292           618-0700           506-1472           438-1472           424-4046           772-2580           554-8785           865-3131           651-1472           322-0191 |       | (051)                                                                                                    | 326-4424<br>316-1472<br>864-4423<br>743-1476<br>513-5580<br>751-7472<br>804-1472<br>554-1472<br>441-1472<br>633-9779<br>341-2260 |

(147)

| (051) | 201-3933<br>465-0812<br>268-1472<br>251-1472                         |       | 454-6161<br>473-4423<br>462-1472<br>852-1472<br>275-1472             | (043) | 842-51<br>648-4<br>271-14<br>262-14                | 115<br>789<br>172<br>152               |       |       | 227-1472<br>286-4423<br>271-1272<br>272-0066<br>226-9016             |
|-------|----------------------------------------------------------------------|-------|----------------------------------------------------------------------|-------|----------------------------------------------------|----------------------------------------|-------|-------|----------------------------------------------------------------------|
|       | 238-1472<br>255-1472<br>294-0101<br>248-7373<br>760-1472<br>745-8666 | (054) | 283-5200<br>973-3535<br>437-4018<br>536-6654<br>633-8884<br>775-0404 |       | 383-4<br>654-1<br>368-1<br>376-5<br>226-1<br>515-8 | 123<br>171<br>172<br>118<br>177<br>597 | (063) |       | 537-0016<br>547-8573<br>463-1472<br>445-7774<br>852-1472<br>834-5900 |
| (055) | 327-5782<br>547-8896<br>356-0207<br>649-8880<br>764-1472             | (042) | 526-1272<br>672-1472<br>251-9999<br>825-0100<br>936-0100             | (062) | 262-71<br>261-0<br>515-5<br>352-31<br>279-72       | 007<br>082<br>006                      | (064) |       | 858-0187<br>626-9011<br>633-1618<br>758-1472                         |
|       | 254-1447<br>573-8558                                                 |       | 5470131<br>736-1472                                                  |       | 245-1<br>245-1<br>723-1                            | 72<br>72                               | (004) |       |                                                                      |
| (053) | 526-1472<br>753-1472<br>794-5447<br>312-0032                         | (041) | 555-1472<br>555-3690<br>663-1472<br>931-4777                         | (061) | 724-59<br>663-00<br>681-4<br>554-09                | 995<br>322<br>14<br>985                | ( /   | / ) 1 | 544-4424                                                             |

(148)

| ビビンド | 사용방법 | <ul><li>(1)</li><li>(2)</li><li>(3)</li><li>(4)</li><li>(4)</li>&lt;</ul> | <ul> <li>★ ● ● ● ● ● ● ● ■ ■ ■ ■ ■ ■ ■ ■ ■ ■ ■</li> </ul> | (***) 길게 누름 |                     | 대기또는 통화중에 <mark>[ A</mark> , V 누름 |              | <b>See → (()</b> | 번호입력 💽 🔶 🖅 🕂 👘 부가서 🕸 입력 🗾 | (1) (1) (1) (1) (1) (1) (1) (1) (1) (1) |                      |            |            | 人多妙법 | 💽 → 📧 → 🐿 → 🚳 눌러 선택+ 🕎 | 💓 길게누름 해제하려면 비밀번호 4자리 입력 | 💽 ➔ 🚺 ➔ 비밀번호 입력 ➔ 💽 ➔ 선택 ➡ 🏹 | 🐨 → 🚥 → 비밀번호 입력 → 🍊 → 선택 - 🥎 | 🕵 ╋ 🐨 → 비밀번호 입력 → 🔝 → 선택 → 💽 |          |         |         |           | 0 2개누름      |
|------|------|----------------------------------------------------------------------------------------------------|-----------------------------------------------------------|-------------|---------------------|-----------------------------------|--------------|------------------|---------------------------|-----------------------------------------|----------------------|------------|------------|------|------------------------|--------------------------|------------------------------|------------------------------|------------------------------|----------|---------|---------|-----------|-------------|
|      | 기 능  | 벨소리 좀류 선택하기                                                                                                    | 벨/진동/ <del>무음</del> 램프 선택하기                               | 에티켓기능 설정/해제 | 벨/알람, 통화연결음, 경보음 조절 | 음량(수회음량/키톤) 조절                    | 최근 건 번호 전화하기 | 전화번호 관련기능 보기     | 전화번호 저징하기                 | 모닝콜 실정                                  | 지 <del>동은</del> 답 설정 | 휴대폰 화면 비꾸기 | 지동 지역번호 설정 | 기능   | 발신자 정 <u>보표</u> 시 설정   | 휴대폰 잠금 /해제               | 사생활 보호 기능                    | 휴대폰 사용제한                     | <u> </u>                     | 수신메시지 확인 | 메시지 보내기 | 발신함 비우기 | ez-i 간편접속 | 통화중 녹음 / 정지 |

(149)

| 이 가슴                                         | 통화중 녹음 / 정지                 |
|----------------------------------------------|-----------------------------|
|                                              | ez i 간편접속                   |
|                                              | 발신함 비우기                     |
| <ul> <li>▲ मिछिश्वान €</li> <li>▲</li> </ul> | 메시지 보내기                     |
|                                              | 수신메시지 확인                    |
| 중국→ @•● →비밀번호 입력 → [5호] → 선택 → 조직            | 메모리지움                       |
| ● → 비밀번호 입력 → • 4 택 → • 4 택                  | 휴대폰 시용제한                    |
| ●                                            | 에스 후퍼 롢없Y                   |
| ·····································        | 휴대폰 잠금 /해제                  |
| [1] → [1] → [2] → [2] 놀러 선택→ [1]             | 발신자 정보표시 설정                 |
| 사용방법                                         | 기이                          |
|                                              | 지통 지역번호 설정                  |
|                                              | 휴대폰 화면 비꾸기                  |
|                                              | 지동은답 설정                     |
| 중국구 💽 구 💽 구 💽 선택구 부가서 🗟 입력 – 🏹               | 모니코 실정                      |
| 번호입력 🏧 🖓 🕂 🙀 부가사형 입력 📉                       | 전화번호 저장하기                   |
| 💽 + 👰 đợ                                     | 전화면호 관련가능 보기                |
|                                              | 최근 건 번호 전화하기                |
| 대기또는 통화중에 🔥 📉 누름                             | 음량(수회음당/키르) 조절              |
|                                              | 벨/알람,통화연결음,경보음 조절           |
| [] 길게 누름                                     | 에티켓기는 설정/해제                 |
|                                              | 벨/진동/ <del>무음</del> 램프 선택하기 |
|                                              | 벨소리 종류 선택하기                 |
| 사용방법                                         | 기이                          |
| 등요약키드                                        | 리스                          |

151

|      | : 824 ~ 849                                                                           |
|------|---------------------------------------------------------------------------------------|
|      | : 869 ~ 894                                                                           |
|      | ± 300Hz                                                                               |
| (mm) | 83 X 43 X 16.9                                                                        |
|      | 73g                                                                                   |
|      | 0.295W                                                                                |
|      | -20°C + 20°C                                                                          |
|      | 5% ~ 95%                                                                              |
| (mm) | 83 X 43 X 16.9<br>73g<br>0.295W<br>-20 <sub>o</sub> C + 50 <sub>o</sub> C<br>5% ~ 95% |

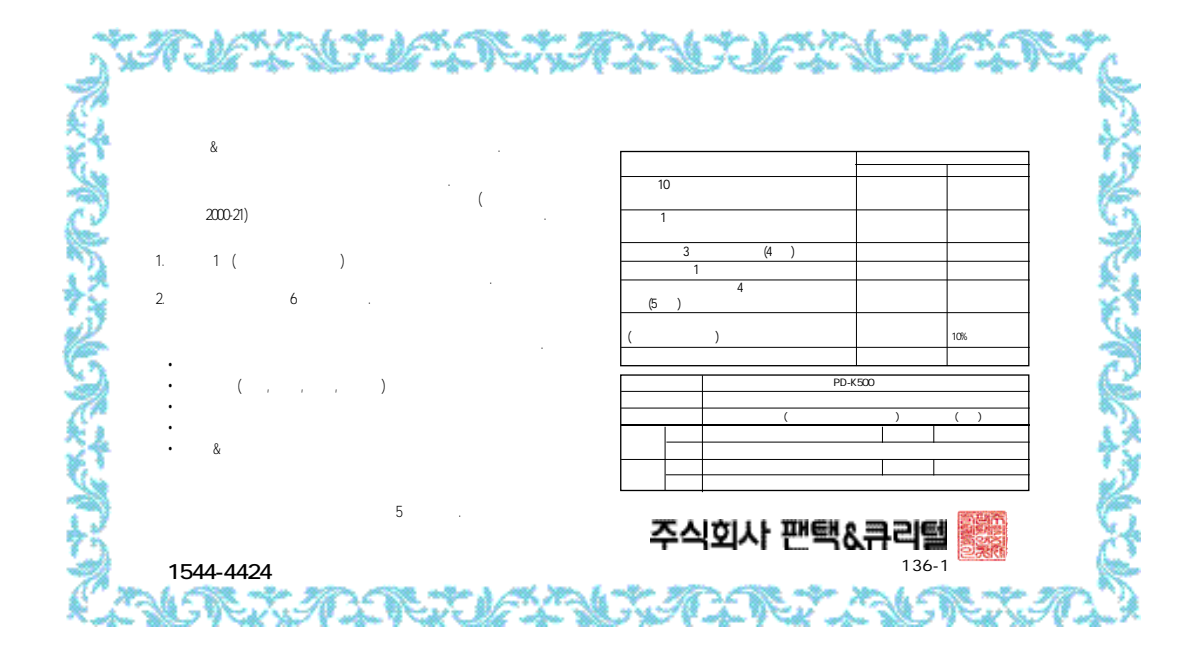